# FELHASZNÁLÓI DOKUMENTÁCIÓ

## VKAPU

| Rendszer rövid neve,<br>rendszerazonosító | VKAPU, API | Állapot: | Végleges    |
|-------------------------------------------|------------|----------|-------------|
| Készítette:                               | NAV        | Készült: | 2021.03.30. |

<5.2> Verzió

#### Dokumentum kontroll

#### Változások

| Dátum       | Szerző | Verzió | Változtatás                        |
|-------------|--------|--------|------------------------------------|
| 2019.12.18. | NAV    | v1.0   | Első verzió                        |
| 2019.12.30. | NAV    | v2.0   | Megfogalmazás pontosítások         |
| 2020.01.09. | NAV    | v3.0   | Pontosítások                       |
| 2020.02.24. | NAV    | v4.0   | Adós-adatok kitöltési szabályainak |
|             |        |        | változása, aktualizálás            |
| 2021.03.30. | NAV    | v5.0   | Pontosítások                       |

## Tartalomjegyzék

| 1 | Bev  | vezetés                                                            | 4  |
|---|------|--------------------------------------------------------------------|----|
|   | 1.1  | Témakör/hatály                                                     | 4  |
|   | 1.2  | Rövidítések                                                        | 4  |
|   | 1.3  | Hivatkozások                                                       | 5  |
|   | 1.4  | A rendszer használatához szükséges ismeretek                       | 5  |
|   | 1.5  | A rendszer tartalmának rövid ismertetése                           | 5  |
| 2 | Kli  | iens oldali követelmények                                          | 5  |
| 3 | Bel  | lépés a rendszerbe, hibakezelés                                    | 6  |
| 4 | Fell | lhasználói szerepkörök és jogaik                                   | 7  |
| 5 | A r  | rendszer funkciói                                                  | 8  |
|   | 5.1  | Regisztráció                                                       | 8  |
|   | 5.2  | Megkeresés benyújtás                                               |    |
|   | 5.3  | Megkeresés-életút                                                  | 10 |
| 6 | An   | menüstruktúra                                                      | 11 |
| 7 | Kép  | pernyő, képernyőkezelés, felhasználói felület általános bemutatása |    |
| 8 | Kép  | pernyők, funkciók működése, részletes bemutatása                   |    |
|   | 8.1  | Megkereső regisztráció                                             | 15 |
|   | 8.1  | 1.1 Jogcímek                                                       | 19 |
|   | 8.1  | 1.2 Felhasználók                                                   |    |
|   | 8.1  | 1.3 Interaktív napló                                               |    |
|   | 8.1  | I.4 Gépi interfész                                                 |    |
|   | 8.1  | 1.5 Referenciaszám riport                                          |    |
|   | 8.2  | Megkeresés                                                         |    |
|   | 8.2. | 2.1 Szűrés                                                         |    |
|   | 8.2. | 2.2 Megkeresések találati lista                                    |    |
|   | 8.2. | 2.3 Megkeresés                                                     |    |
|   | 8.2. | 2.4 Adós adatok                                                    |    |
|   | 8.2. | 2.5 Tartozás adatok                                                |    |
| 9 | Me   | ellékletek, függelékek                                             | 39 |
|   | 9.1  | Adós adatok rögzítésének szabályai                                 | 39 |
|   | 9.2  | Változtatás szabályai                                              |    |

## 1 Bevezetés

Az adóhatóság által foganatosítandó végrehajtási eljárásokról szóló 2017. évi CLIII. törvény (a továbbiakban: Avt.) XII. Fejezete alapján az adók módjára behajtandó köztartozások (a továbbiakban: AMBK), az általános közigazgatási rendtartás alapján a Nemzeti Adó- és Vámhivatal (a továbbiakban: NAV) által végrehajtandó pénzkövetelések (a továbbiakban: ÁKR), továbbá a korábban a törvényszéki végrehajtók feladatkörébe tartozó, az Avt. 29. § (1) bekezdés 6. és 9-21. pontjában meghatározott megkeresésen alapuló pénzkövetelések (a továbbiakban: TVSZ) és az Avt. 1. § (4) bekezdése szerinti pénzkövetelések behajtására irányuló kérelmüket a behajtást kérő szervezetek (a továbbiakban: Megkereső) – előzetes regisztrációt követően – elektronikus úton kötelesek benyújtani a NAV-hoz.

A behajtási megkeresések elektronikus úton történő benyújtása érdekében a jelenleg használt elektronikus űrlap helyett egy gépi interfész, valamint egy webalkalmazás került kialakításra. E dokumentum elsősorban a webalkalmazás funkcióit, képernyőit ismerteti részletesen.

### 1.1 Témakör/hatály

A VKAPU egy böngésző alapú alkalmazás. A Webes felület előnyei:

- bárhol futtatható, akár mobil eszközön is,
- betűméret egyéni igény szerint változtatható,
- akár több példányban is használható egyszerre.

A WEB-es alkalmazás során kérjük, ügyeljenek a böngésző véletlen bezárásra, mert a nem mentett adatok elveszhetnek. Hasonló eredményre vezethet a böngésző visszalépés funkciójának használata is.

### 1.2 Rövidítések

- NAV: Nemzeti Adó- és Vámhivatal
- **VKAPU:** Végrehajtás "KAPU", melyen keresztül a végrehajtásra beküldött megkeresések érkeznek. A VKAPU ad lehetőséget a Megkereső regisztrációjára, felhasználóinak kezelésére, jogcím igényeinek elindítására.
- NISZ: Nemzeti Infokommunikációs Szolgáltató Zrt.
- **KKSZB:** Központi Kormányzati Szolgáltató Busz. A Központi Kormányzati Szolgáltatás Busz (KKSzB) nevű központi elektronikus ügyintézési szolgáltatás kialakításával megteremtődött a csatlakozott nyilvántartásokkal való adatkapcsolatok tekintetében a mai "pókhálószerű" architektúra szabványos működésen alapuló, szolgáltatásbusz logikájú, rugalmas, átlátható, üzembiztos megoldással való kiváltási lehetősége.

A KKSzB garantálja, hogy a célhoz és jogalaphoz kötöttség vizsgálata továbbra is a csatlakozott nyilvántartásokat vezető szervek felelősségi körében maradjon. A rajta keresztül történő kommunikációk üzeneteibe nem néz bele, azokat zárt borítékként

kezeli, és egyszerűen implementálható, https protokoll feletti azonosítási és címzési metodikájának köszönhetően nem lassít az adatkapcsolatokon, viszont azokat egyszerűen menedzselhetővé és transzparenssé teszi.

- **KAÜ:** Központi Azonosítási Ügynök. A Központi Azonosítási Ügynök (KAÜ) olyan teljes körű ügynöki szolgáltatás (SZEÜSZ), amely összefogja az állam által nyújtott elektronikus ügyintézési szolgáltatásokat és egységes platformon biztosítja azok elérését mind az intézmények, mind a felhasználók felé.
- **AMBK:** Adók Módjára Behajtandó Köztartozások
- ÁKR: Az általános közigazgatási rendtartásról szóló 2016. évi CL. törvény alapján a NAV által végrehajtandó pénzkövetelések.
- **TVSZ:** Az Avt. 29. § (1) bekezdés 6. és 9-21. pontjában meghatározott megkeresésen alapuló pénzkövetelések.
- ÁNYK: Általános Nyomtatványkitöltő.
- VHREG: A regisztrációs adatlap az Avt. szerinti végrehajtási megkeresések benyújtására jogosult szervezetek részére készült, az Általános Nyomtatványkitöltő keretrendszer egyik letölthető adatlapja.
- **KRID:** Hivatali kapu egyedi azonosítója.
- **API:** A VKAPU gépi interfésze (gép-gép kapcsolat).

### 1.3 Hivatkozások

A VKAPU a KAÜ és a KKSZB rendszerrel van kapcsolatban.

### 1.4 A rendszer használatához szükséges ismeretek

Az alkalmazás indítása, egyes funkciók lefutása több időt vehet igénybe, például a szűrés funkció, ha nagyobb adattartalomra kérdeznek rá. Kérjük, ezekben az esetekben legyenek türelemmel a várt eredmény megérkezéséig.

Kérjük, a rendszer használata során fokozottan ügyeljen az adatvédelemre, adatbiztonságra, illetéktelen hozzáférés megakadályozására. Ennek érdekében javasoljuk, hogy jelszavát ne bocsássa más rendelkezésére, számítógépét zárolás vagy kilépés nélkül ne hagyja őrizetlenül.

### 1.5 A rendszer tartalmának rövid ismertetése

A VKAPU alkalmazás két fő funkciója a megkereső regisztrációja és a megkeresések benyújtása, változtatása.

### 2 Kliens oldali követelmények

A VKAPU egy böngészőből elérhető webes alkalmazás. Támogatott böngészők: Microsoft Edge, Mozilla Firefox és Google Chrome.

## 3 Belépés a rendszerbe, hibakezelés

A webalkalmazás elérhetősége: https://vkapu.nav.gov.hu

A megkereső adminisztrátora, valamint az általa a megkeresőhöz rendelt más felhasználók is KAÜ-s (Központi Azonosítási Ügynök) bejelentkezéssel tudnak belépni az alkalmazásba.

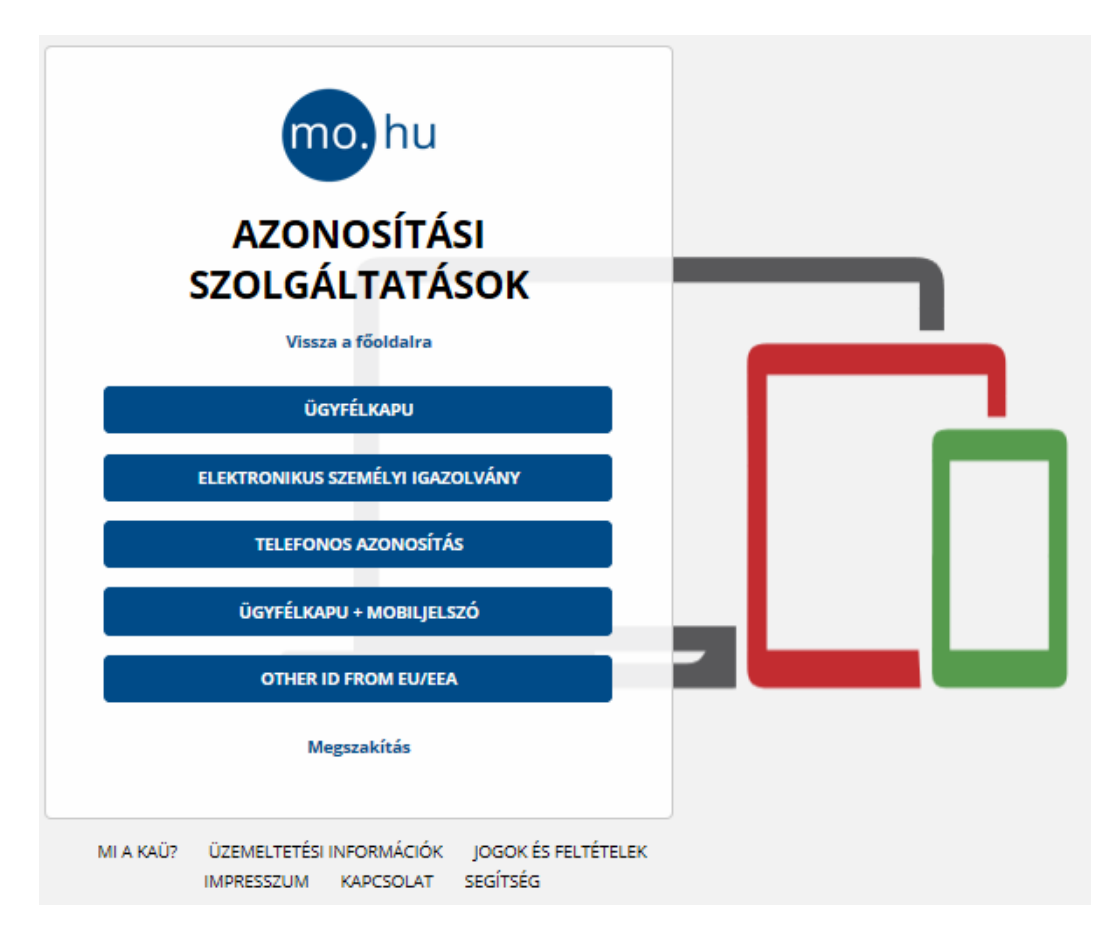

Az ÜGYFÉLKAPU-ra kattintva, a felhasználónevet és jelszót megadva léphetnek be a rendszerbe.

|            | mo.           | hu         |  |
|------------|---------------|------------|--|
| ĺ          | <b>JGYFÉL</b> | KAPU       |  |
| FELHASZNÁL | ÓNÉV          |            |  |
|            |               |            |  |
| JELSZÓ     |               |            |  |
|            |               |            |  |
|            | BELÉP         | ÞÉS        |  |
|            | Azonosítás me | gszakítása |  |
|            | Még nem reg   | gisztrált? |  |
|            | Elfelejtett   | jelszó     |  |

A belépés után kiválaszthatják, hogy mely Megkereső képviseletében szeretnének dolgozni, ehhez kattintsanak a megfelelő "*dobozra*". Amennyiben csak egy Megkereső nevében járhatnak el, akkor ez az ablak nem jelenik meg, a belépés után automatikusan a Megkeresés benyújtása menüpont nyílik meg.

Megkereső megnevezése: Teszt KORMÁNYHIVATAL Teszt FŐOSZTÁLY

Megkereső szerepkörei: Adminisztrátor , Beküldő

Megkereső megnevezése: KISIPAROS MANUFAKTURA ZRT.

Megkereső szerepkörei: Adminisztrátor

## 4 Felhasználói szerepkörök és jogaik

A rendszerbe három féle szerepkörrel lehet belépni: Adminisztrátor, Beküldő, Lekérdező. Egy személy ugyanazon Megkeresőnél többféle szerepkörrel is rendelkezhet.

#### Adminisztrátor

Az adminisztrátor szerepkörrel rendelkező felhasználó végzi a Megkereső adatainak karbantartását, rögzíti és igénylésre küldi a jogcím-kérelmeket, valamint kezeli a rendszer felhasználóinak jogosultságait. Feladataiból adódóan az adminisztrátor a Megkereső regisztráció menüpont és annak minden funkciójának elérésére jogosult, de a megkeresés benyújtása menüpont használatára nem.

A rendszerben egyidejűleg több felhasználó is rendelkezhet adminisztrátor szerepkörrel, illetve egy adminisztrátor is képviselhet több megkeresőt. A program figyeli, hogy egy megkeresőnél maradjon egy érvényes adminisztrátor szerepkörrel rendelkező felhasználó.

#### Beküldő

A megkeresések rögzítésére, változtatására, valamint beküldésére kijelölt felhasználóknak az adminisztrátor beküldő szerepkört adhat. A Megkeresés benyújtása menüpont minden funkcióját használhatja a beküldő szerepkörrel rendelkező felhasználó

#### Lekérdező

Lekérdező szerepkör áttekintő jellegű, tipikusan vezetői jogosultság, mellyel mind a Megkereső regisztráció, mind a Megkeresés benyújtása menüpontokban szereplő információkat megtekintheti, de a módosító funkciók nem érhetőek el számára.

A rendszer teljes funkcionalitása adminisztrátor és beküldő jogosultság birtokában érhető el.

## 5 A rendszer funkciói

A VKAPU rendszernek két fő funkciója van: a megkeresők regisztrációja és a megkeresések kezelése.

### 5.1 Regisztráció

Valamennyi típusú pénzkövetelésre (AMBK, ÁKR, TVSZ és Avt. 1. § (4) bekezdés) vonatkozó behajtási megkeresés (valamint a meghatározott cselekmény végrehajtására irányuló kérelem) benyújtásának előfeltétele, hogy a Megkeresők előzetesen szervezetileg regisztrálják magukat, és ennek eredményeként rendelkezzenek a megkeresések NAV általi befogadásához szükséges egyedi, 6 jegyű regisztrációs azonosító számmal. A regisztrációs számmal még nem rendelkező szervezetek ÁNYK alapú VHREG adatlapon kezdeményezhetik a regisztrációjukat.

Új regisztrációs kérelem esetén a benyújtott VHREG adatlapon szereplő adatok alapján a NAV automatikusan megképzi a regisztrációs számot a Megkereső szervezet részére, melyről tájékoztatja a Megkeresőt a hivatali kapus vagy cégkapus tárhelyre megküldött iratban. 2020. január 1-jét követően a fenti értesítés alapján a Megkereső által kijelölt és regisztrált adminisztrátor a NAV által megadott URL-en, KAÜ-n történő sikeres azonosítást követően beléphet a Megkereső regisztrációs felületre, ahol módosíthatja a regisztrációs adatokat, jogosultságokat oszthat, valamint behajtási jogcímeket igényelhet, módosíthat, törölhet, mely igények elfogadásáról a NAV dönt, és erről a Megkereső regisztrációs felületen tájékoztatja a Megkeresőt. A 2020. január 1-jét megelőzően regisztrált megkeresők adatai teljes mértékben áttöltésre kerülnek a Megkereső regisztrációs felületre.

### 5.2 Megkeresés benyújtás

Sikeres szervezeti és jogcím-regisztrációt követően nyújthatóak be a NAV részére a konkrét megkeresések, az alábbi két csatornán keresztül:

- az erre a célra létrehozott webalkalmazás felületen (kézi kitöltés),
- gépi interfészen keresztül (gép-gép kapcsolat) (API).
- 1. Csatolmányok kezelése:
  - Amennyiben a megkeresés a webes felületen kerül rögzítésre, úgy a rögzítést végző személynek lehetősége van a kapcsolódó dokumentumok feltöltésére a webalkalmazáson keresztül.
  - Amennyiben a megkeresés gépi interfészen kerül rögzítésre, úgy a kapcsolódó dokumentumokat a külön erre a célra létrehozott szolgáltatáson keresztül előre fel kell tölteni és a kapott azonosítókat meg kell adni a megkeresés adatai között.
- 2. A megkeresés benyújtását követően elsőként két szintű formai ellenőrzés fut le. Első szinten az interfészben magában definiált feltételek (mező-kötelezőségek, dátum-formátumoknak, mezőhosszaknak a megfelelősége, megengedett értékkészletben

szereplő listaelem beküldése) **nem** teljesülése esetén az interfész az elutasító válaszában visszaadja az észlelt hibákat. Ha ilyenek nem voltak, akkor a beküldött adatmezők összefüggéseiből következő ellenőrzések kerülnek végrehajtásra. Hiba esetén a megkeresés külső iktatószámára hivatkozó (NAV iktatószámot nem tartalmazó) és a hibákat felsoroló **elutasító nyugta** kerül kiküldésre. Mindkét esetben javíthatóak a hibák, és újra be lehet küldeni a megkeresést.

- 3. A formailag hibátlan megkeresés tárolásra kerül az adatbázisban, és adattartalmára vonatkozóan további, tartalmi ellenőrzések futnak le. Hiba esetén szintén a megkeresés külső iktatószámára hivatkozó (NAV iktatószámot nem tartalmazó) és a tartalmi hibákat felsoroló elutasító nyugta kerül kiküldésre. A hibákat javítva ismételten beküldhető a megkeresés.
- 4. Amennyiben a tartalmi ellenőrzés nem talál hibát, befogadási nyugta kerül kiküldésre a hivatali kapus vagy cégkapus tárhelyre.
- 5. Új megkeresés benyújtása esetén, a befogadási nyugta kiküldését követően megtörténik a megkeresésben érintett adósok beazonosítása. Amennyiben bármely érintett adós esetén a beazonosítás sikertelen, az Avt. 106. § (6a) bekezdése alapján a megkeresést a NAV visszautasítja. Amennyiben a beazonosítás időpontjában a természetes személy adós elhunyt, vagy a nem természetes személy adós felszámolás alatt áll vagy megszűnt (külföldi gazdálkodó szervezet és külföldi egyéb szervezetre csak a felszámolás alatti állapot kerül figyelembe vételre), abban az esetben a megkeresést a NAV visszautasítja és a megkeresést lezárt státuszúra állítja, melyről a hivatali kapus vagy cégkapus tárhelyre kihelyezett nyugtában tájékoztatja a megkeresőt.
- 6. Amennyiben az előző pont alapján a megkeresés nem került visszautasításra, könyvelési ellenőrzések futnak le. A könyvelési ellenőrzések eredménye lehet sikeresen könyvelt, illetve nem könyvelhető. Utóbbi esetben a Megkereső részére a nyugtában a NAV feltünteti a könyvelési hiba okát, mely alapján a Megkereső javíthatja a megkeresését. E nyugta tartalmazza a NAV iktatószámot is.
- 7. Csak a sikeresen könyvelt megkeresés tekinthető a NAV által végrehajtási céllal befogadott megkeresésnek, mely alapján végrehajtási eljárás indul. A megkereső tárhelyére küldött sikeres könyvelési nyugta tartalmazza a megkereséshez tartozó kötelezettségek NAV által képzett referenciaszámait is, amelyekre kell majd hivatkozni egy módosítás benyújtásakor.
- 8. A benyújtott és nem visszautasított megkeresések módosíthatóak, kiegészíthetőek, javíthatóak a Megkereső által. Ezen változtatás benyújtható mind a web, mind az API felületen keresztül, függetlenül attól, hogy eredetileg mely felületen lett benyújtva a NAV felé. A módosítási, kiegészítési, javítási igényt egy új megkeresésben kell feladni a NAV részére, a Feladás típusának megadásával. Kötöttség, hogy csak egyfajta módosítás okkal (külön-külön a kötelezettség növekedés, kötelezettség csökkenés, javítás, felfüggesztés és annak feloldása, szüneteltetés, visszavonás, stb.) lehet egy

megkeresésben érintett adósok kötelezettségeit változtatni, viszont az szigorúan szabályozott, hogy egy módosítási ok esetén mely jellemzők változtathatóak. (Változtatás szabályai) Tehát nem lehet bármikor, bármit változtatni az egyes adósi kötelezettségekben, csak egy fajtát, egészen addig, míg annak vissza nem érkezik a NAV könyveltségi jelzése.

### 5.3 Megkeresés-életút

Egy megkeresés életútja az alábbi ábrán tekinthető át:

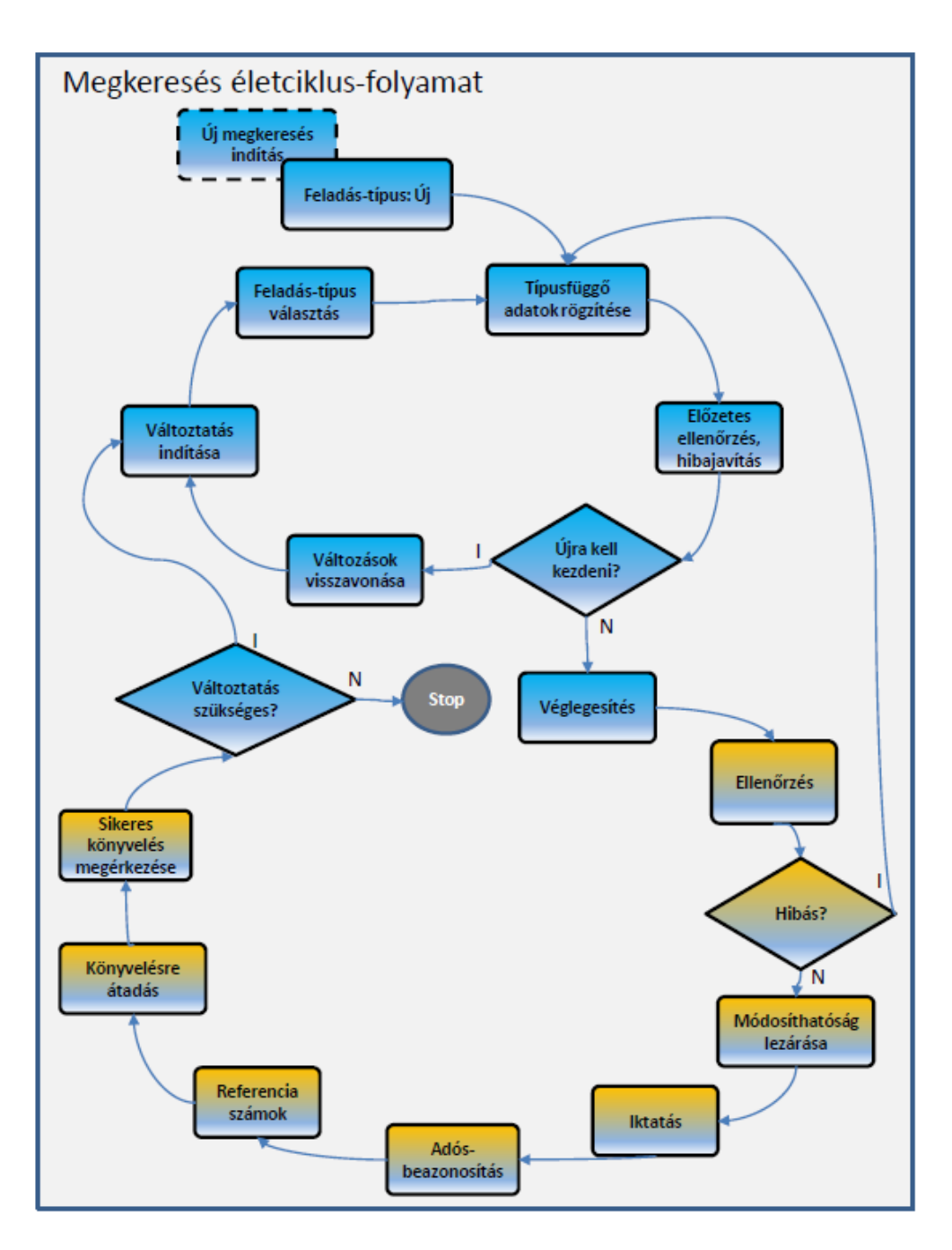

A kék hátterű tevékenységeket, döntéseket a megkereső végzi, a sárga hátterűek a NAV által elvégzett funkciók, amelyek idején a megkeresés nem változtatható.

## 6 A menüstruktúra

A VKAPU-nak két menüpontja van, ezek a *Megkereső regisztráció* és a *Megkeresés benyújtása*. Mindkét menüpontban a képernyő kialakítása oly módon történt, hogy a logikailag elkülönülő részek tab-okra ("fülek"-re) kerültek. Az alábbi ábrán a menüpontok és az alattuk elérhető "fülek" láthatók:

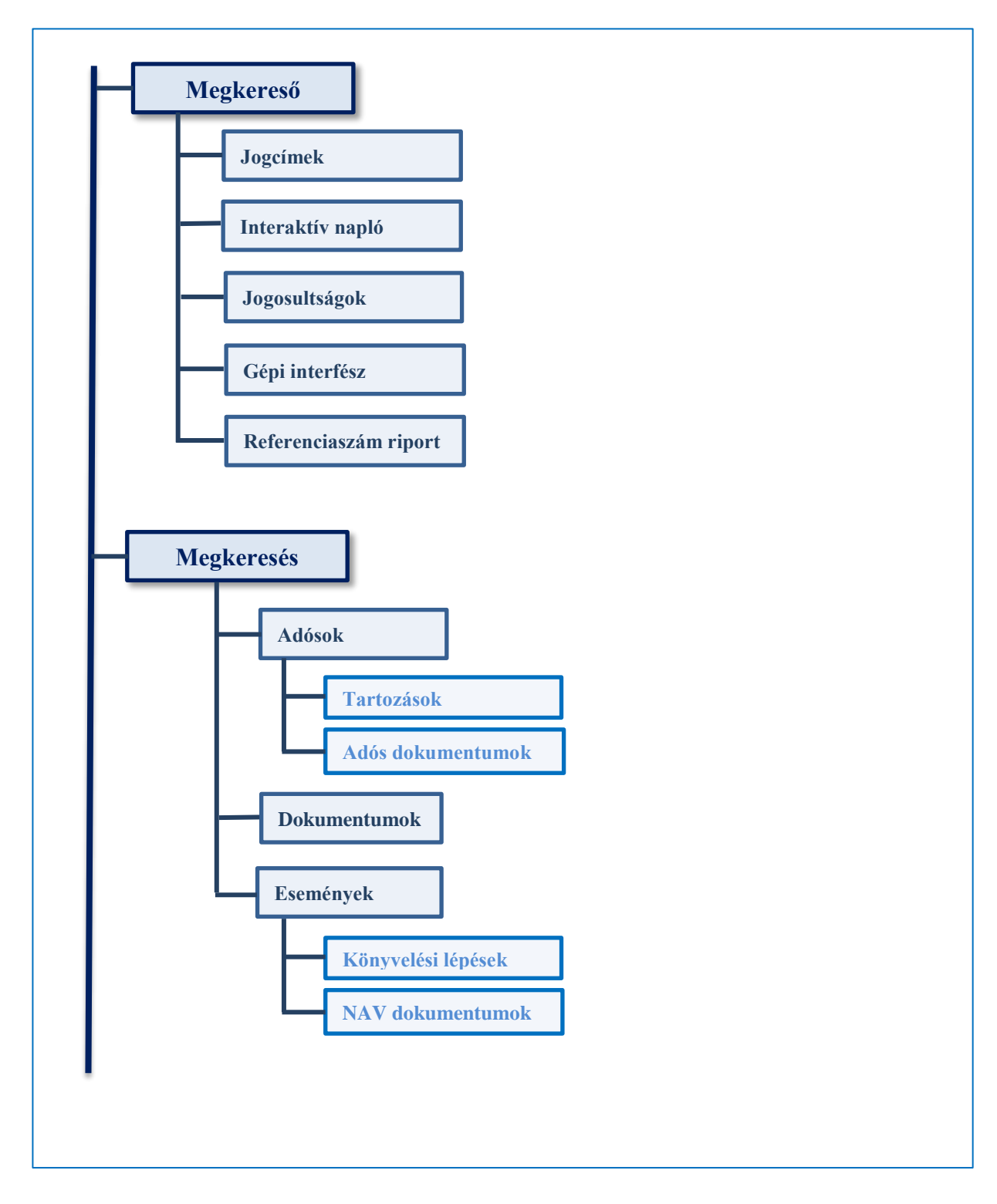

### 7 Képernyő, képernyőkezelés, felhasználói felület általános bemutatása

#### Bejelentkezett felhasználó

Az ablak felső részén jobbra látható a bejelentkezett felhasználó neve és aktuális megkeresője.

## SAMPLE GYULA

TESZT KORMÁNYHIVATAL TESZT FŐOSZTÁLY

Ha több megkeresőnél is jogosultsággal rendelkezik egy felhasználó, akkor a  $\Theta$  ikonra kattintva a *Szerep váltásá*ra kattintva válthat ezek között.

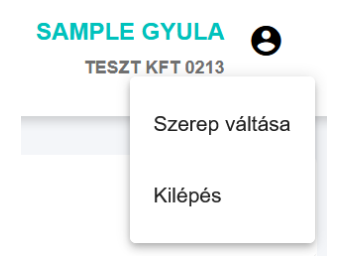

A Kilépésre kattintva kijelentkezhetünk az alkalmazásból.

#### Menü

Az ablak bal felső részében található az úgynevezett szendvics menü, melyet lenyitva találjuk a *Megkeresés benyújtása* és a *Megkereső regisztráció* menüpontot:

| = 🍙           | Nemzeti Adó-<br>és Vámhivatal |
|---------------|-------------------------------|
| Megkeresés be | enyújtása                     |
| Megkereső reg | <sup>iisztráció</sup> data    |

#### **Részletes adatok**

A kis lefelé mutató nyílra kattintva jeleníthetjük meg azokat az adatokat, "ami nem fért ki a táblázatba".

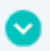

Például:

A részletes ablakot a kis, már felfelé mutató nyíllal csukhatjuk be.

| 0                 |   |   |  |
|-------------------|---|---|--|
| $\odot$           |   |   |  |
| $\circ$           |   |   |  |
| •                 | - |   |  |
| $\mathbf{\nabla}$ |   | • |  |
| _                 |   |   |  |
|                   |   |   |  |
|                   |   |   |  |

#### Lapozás

A táblázatok alján találjuk az alábbi komponenst, melynek segítségével megadhatjuk, hogy hány sort szeretnénk látni a táblázatban és lapozhatunk az oldalak között.

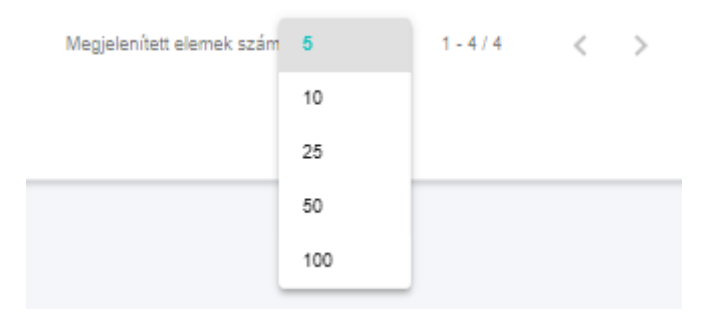

#### Rendezés a táblázatokban

A táblázatokban az oszlop megnevezése mellett található nyíl segítségével tudunk sorba rendezni, értelemszerűen az adott oszlop szerint növekvő vagy csökkenő sorrendben.

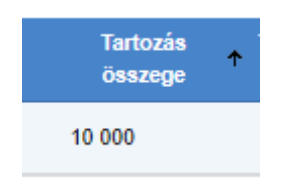

#### Export

Egyes táblázat alján található az EXCEL gomb, melynek segítségével a táblázat aktuális szűrésnek megfelelő adatait egy Excel táblába tehetjük ki. Az exportált fájl nem csak a táblázatban első oldalon látható sorokat tartalmazza, hanem a következő oldalakon levőket is.

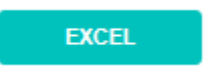

#### "Fülek"

Az alkalmazás logikailag elkülönülő funkciói külön tabra ("fülre") kerültek a jobb átláthatóság, kezelés érdekében. Azt, hogy éppen melyik az aktuális, melynek az adatait látjuk, a fül elnevezésének aláhúzása jelzi.

| Adósok | Dokumentumok | Események |
|--------|--------------|-----------|
|        |              |           |

#### Jelölő négyzet

A jelölő négyzettel egy sor jelölhető ki.

#### Mezők kitöltése (kötelezően kitöltendők, stb.)

A kötelezően kitöltendő mezők piros betűszínnel jelennek meg. Egy beviteli mezőbe kattintva a mező elnevezése a mező fölött jelenik meg.

 $\checkmark$ 

| Új felha        | iszná  | áló ( | <i>i</i> ) |        |       |         |      |       |      |
|-----------------|--------|-------|------------|--------|-------|---------|------|-------|------|
| Név             | KÖ     | ΓELE  | EZŐE       | EN KIT | ſÖLT  | endő mi | EZŐ  | ]     |      |
| Adóazonosító je | I      | M     | ΕΖŐ        | MEG    | JELEI | NÉSE GÉ | PELÉ | S KÖZ | ZBEN |
| Email-cim       |        |       |            |        |       |         |      |       |      |
| Telefonszám     |        |       |            |        |       |         |      |       |      |
| Érvényesség     | ) kezd | lete  |            |        |       |         |      |       | ē    |
|                 |        |       |            |        |       |         |      |       |      |
|                 |        |       |            |        |       | MENTÉS  | M    | ÉGSE  |      |

Dátum kiválasztása - a naptár ikonra kattintva megjelenik a naptár komponens:

| ,    | н.    | к. т   | S7  | Cs | P  | S7 |  |
|------|-------|--------|-----|----|----|----|--|
|      |       |        |     |    |    |    |  |
| /IÁF | RC.   |        |     |    |    |    |  |
|      | 1     | 2      | 3   | 4  | 5  | 6  |  |
| 7    | 8     | 9      | 10  | 11 | 12 | 13 |  |
| 4    | 15    | 16     | 17  | 18 | 19 | 20 |  |
| -    | 15    | 10     |     | 10 | 15 | 20 |  |
| 1    | 22    | 23     | 24  | 25 | 26 | 27 |  |
| 8    | 29    | 30     | 31  |    |    |    |  |
| _    |       |        |     |    |    |    |  |
| ány  | /essé | g kezd | ete |    |    |    |  |
|      |       |        |     |    |    |    |  |

#### Mező részletes leírása

Egy adott mezőre egérrel állva megjelenik egy "buborék", mely a mező leírását tartalmazza. Példánkban a Jogszabályhely mező magyarázata látható.

| Új jogcím (                            | D                                                                                                    |       |
|----------------------------------------|----------------------------------------------------------------------------------------------------|-------|
| Jogcím megnevezése<br>Hulladékgazdálko | dási díj végrehajtására vonatkozó ké                                                                                                    | relem |
| Jogszabályhely                         |                                                                                                    |       |
| Bankszámlaszám                         | A kötelezettség jogcímének<br>beazonosítását és<br>végrehajthatóságának megállapítását<br>lehetővé tevő jogszabályhelyek<br>megjelölése | MÉGSE |

Súgó

A (i) súgó ikonra kattintva az adott oldallal kapcsolatos információkat olvashatunk.

| Új jogcím (        | $\mathcal{D}_{\frown}$                                                                                                    |                                                                 |       |     |
|--------------------|----------------------------------------------------------------------------------------------------|-----------------------------------------------------------------|-------|-----|
|                    | Súgó                                                                                                    |                                                                 |       |     |
| Jogcím megnevezése | A Megkeresőhöz egy új jogo<br>(az Új jogcím nyomógombba<br>egy felugró ablakon történik<br>adhatóak meg az újonnan ig<br>jogcím jellemzői (név, kérelm<br>megadott jogszabályhely,<br>bankezémlaszám) | tím rögzítése<br>al indítva)<br>,, itt<br>jényelt<br>iező által |       | .:: |
|                    | Dankszamaszam).                                                                                                    |                                                                 |       | .:: |
| Bankszámlaszán     | 1                                                                                                    |                                                                 |       |     |
|                    |                                                                                                    |                                                                 |       |     |
|                    |                                                                                                    | MENTÉS                                                          | MÉGSE |     |

### 8 Képernyők, funkciók működése, részletes bemutatása

### 8.1 Megkereső regisztráció

Ez az ablak egy megkereső jellemzőinek kezelésére szolgál, mely a következő részekből áll:

- 1. Megkereső általános jellemzőinek megtekintése, módosítása
- 2. A megkeresőhöz kapcsolódó adatok
  - 2.1. Jogcímek
  - 2.2. Interaktív napló
  - 2.3. Jogosultság kezelés
  - 2.4. Gépi interfész
  - 2.5. Referenciaszám (riport)

A lekérdező szerepkörű felhasználó ezeken a felületeken tekintheti át a megkereső jellemzőit, és láthatja kapcsolódó adatait, az adminisztrátor szerepkörrel rendelkező felhasználó ezeket módosítani, illetve jóváhagyásra küldeni is tudja.

A funkció a *Megkereső regisztráció* menüpontból indítható. Az ablak megjelenésekor a képernyő felső részén a bejelentkezett felhasználó Megkeresőjének általános leíró jellemzői láthatók a *Megkereső adatai* részben, alul a *Jogcímek* fülön a megkereső számára megigényelt vagy már NAV által jóvá is hagyott jogcímek táblázata jelenik meg, az *Interaktív napló* fülön a megkereső adminisztrátora által benyújtott változás-igények eseményei, ezek NAV általi jóváhagyásai, elutasításai tekinthetők meg.

A Megkereső **általános leíró jellemzői** a *Megkereső adatai* részben a nyomógomb hatására a képernyőn "átalakulnak" módosítható adattartalommá, változtatás után menthetőek (Mentés nyomógomb), vagy a módosítások eldobhatóak (Mégse nyomógomb).

E képernyőn a *Jogcímek* fülön igényelhet a megkereső adminisztrátora **új jogcímek**et, majd a táblázatban ezek kijelölése után **jóváhagyásra elküldheti** a NAV felé, **módosíthatja a jogcímei bankszámlaszám**át (nem igényel NAV általi jóváhagyást). Egy **jogcím törlé**se abból áll, hogy az adminisztrátor kitöltheti az érvényes jogcím érvényességének véghatáridejét.

A megkeresőhöz felvehet **új felhasználó**kat a *Jogosultság kezelés* fülön, azok jellemzőit kitöltve. Az ügyintéző személyek háromféle **szerepkör**rel rendelkezhetnek: Adminisztrátor, Beküldő, Lekérdező. Egy személy egyszerre több szerepkörrel is rendelkezhet egy megkeresőnél.

Nincs kizárva az sem, hogy ugyanazon személy több megkeresőnél is rendelkezzen valamilyen szerepkörrel, ebben az esetben bejelentkezéskor ki kell választania, hogy éppen mely megkereső "sapkájában" kíván dolgozni, melyiknek az adatait akarja kezelni, mert egyszerre csak egyetlen megkereső információit láthatja, módosíthatja, kezelheti.

Az adminisztrátor ügyintéző meghatározhatja az egy-egy személy szerepkörének érvényességi idejét, megadva a kezdő és a végdátumot (utóbbi nem kötelező).

#### Igénylések és jóváhagyások

E képernyő négy olyan adatkör kezelésére alkalmas, amely a megkereső és a NAV ezzel foglalkozó ügyintézői közötti kommunikációt feltételezi.

- Jogcímek igénylése illetve jóváhagyása
- A megkereső néhány alapadatának változása (Regisztrált név, Hivatali kapu KRID, Cím)
- Végrehajtási cselekmények engedélyezésének kérése
- Jogutódlás jelzése

#### A jogcímek igénylésének és jóváhagyásának folyamata

A megkereső adminisztrációs felületén az adminisztrátor rögzíti az igényelt jogcímeket, azok általa ismert jellemzőivel együtt. (A megkereső a már jóváhagyott jogcímek változtatható jellemzőit bármikor módosíthatja.) Az új jogcímeket kijelölheti és (a Jogcím igénylés elküldése nyomógombbal) jóváhagyásra küldheti (ezek státusza Igényeltre változik) a NAV részére.

A NAV ezt követően elbírálja az igényeket: jóváhagyja vagy elutasítja, melyről bejegyzés készül az interaktív naplóban, elutasítás esetén az elutasítás indokával. Elutasítás esetén a kért jogcím-igények elutasított státuszúvá válnak.

#### Alapadatok módosítási, jóváhagyási folyamata

A megkereső jóváhagyandó alapadat-jellemzőiben (Regisztrált név, Hivatali kapu KRID, Cím) végrehajtott változtatás elmentése automatikusan jóváhagyásra küldi ezeket a NAV részére (ennek dátumának eltárolása jelzi az elküldést). Amennyiben az adminisztrátor mindegyik megváltoztatott adat tartalmát visszamódosítja az eredeti, illetve a NAV által legutóbb jóváhagyott tartalomra, akkor a jóváhagyásra küldés visszavonásra kerül, és ez az Interaktív naplóban is egy új, Visszavonás sorként jelenik meg.

A NAV a jóváhagyásra küldés (Kérelem-sor az Interaktív naplóban) követően elbírálja a változtatási igényeket: jóváhagyja vagy elutasítja, melyről bejegyzés készül az interaktív naplóban, elutasítás esetén az elutasítás indokával.

#### Végrehajtási cselekmények engedélyezés-kérési és jóváhagyási folyamata

#### Igénylés

A megkereső adminisztrációs felületén az adminisztrátor bejelöli a VHCSEL-igényét, ezzel jóváhagyásra is küldi (ennek dátumának eltárolása jelzi az elküldést) a NAV részére. Amennyiben az adminisztrátor törli a VHCSEL-igényét, mielőtt azt a NAV elbírálta volna, akkor az igénylés visszavonásra kerül, és ez az Interaktív naplóban is egy új, Visszavonás sorként jelenik meg.

A NAV a VHCSEL-igényt elbírálja: jóváhagyja vagy elutasítja, melyről bejegyzés készül az interaktív naplóban, elutasítás esetén az elutasítás indokával.

#### VHCSEL-engedély megszüntetése

Ha egy jóváhagyott VHCSEL-igényt (ezt a bekapcsolt VHCSEL-csúszka és mögötte az üres Igénylés dátuma jelzi) követően valamikor az adminisztrátor törli a megkereső VHCSELigényét (mentés után ezt kikapcsolt VHCSEL-csúszka és mögötte egy kitöltött Igénylés dátuma jelzi), ezzel jóváhagyásra is küldi (a dátum jelzi az elküldést) a NAV részére. Amennyiben az adminisztrátor ilyenkor bekapcsolja VHCSEL-igény csúszkáját (vagyis visszaáll a legutóbb NAV által jóváhagyott állapotra), akkor a VHCSEL-törlési igény visszavonásra kerül, és ez az Interaktív naplóban is egy új, Visszavonás sorként jelenik meg.

A NAV a VHCSEL-törlés igényét elbírálja: jóváhagyja vagy elutasítja, melyről bejegyzés készül az interaktív naplóban, elutasítás esetén az elutasítás indokával.

#### A jogutódlási igény jelzése és jóváhagyási folyamata

A megkereső adminisztrációs felületén az adminisztrátor bejelöli a jogutódlás tényét, és ezzel jóváhagyásra, végrehajtásra is küldi (ennek dátumának eltárolása jelzi az elküldést).

A jogutódlást jelzését követően a NAV felveszi a kapcsolatot a Megkeresővel, a jogutódlás részleteinek megismerése céljából.

A jogutódlás végrehajtását követően a NAV ismét jelölhetővé teszi a jogutódlás jelölőt. Mindezekről az interaktív naplóban bejegyzés készül.

A jogutódlási igény vissza is vonható, ha annak NAV-beli tevékenysége még nem indult el.

Nézzük részletesen a *Megkereső regisztráció* menüpontot, annak is első részét, mely a megkereső adatait tartalmazza:

Megkereső adatai 🛈

| isztrációs szám<br>0101                                         | Adószám<br>15795960            |                          | Hvatak/Cégkapu Hvatak kapu KRD<br>Hvatak kapu 👻 204374307 |                             |
|-----------------------------------------------------------------|--------------------------------|--------------------------|-----------------------------------------------------------|-----------------------------|
| kereső szervezet megnevezése<br>zt KORMÁNYHIVATAL Teszt FÖOSZTÁ | LY                             |                          | Visszargazotó nyugta formáltuma<br>XML formáltum          |                             |
| ritószám Településnév<br>1 Budapest                             | Közterület megnevezése<br>Ipar | Közterület jellege<br>Út | Meghatározott cselekmények végrehajtására vonatkozó igény | Igénylés dátuma             |
| zim Épütet<br>14 172                                            | Lépcsőház Emelet<br>42 42      | Ajtó<br>52               | Jogutódiás bejelentése Jo                                 | ogutódlás bejelentés dátuma |
| statisztikai szám<br>34567                                      |                                |                          |                                                           |                             |

A Módosít gomb megnyomásával tudják változtatni az adatokat, majd a Mentés gombra kattintva véglegesíthető. A NAV általi jóváhagyást igénylő adatmódosítás esetén addig módosíthatóak az adatok, amíg a NAV el nem bírálja az igényt. Ha már elkezdődött a NAV jóváhagyási folyamat, akkor a Módosít gomb nem aktív. Amennyiben a változtatások jóváhagyásra kerültek, akkor újra elérhető a Módosítás gomb, lehetővé téve az ismételt módosítást.

NAV általi jóváhagyást a következő mezők igényelnek:

- Megkereső regisztrált megnevezése
- Hivatali kapu KRID
- Cím adatok

A Regisztrációs számot és az Adószámot nem módosíthatják, de rendelkezhetnek arról, hogy hivatali vagy cégkaput használnak és a visszaigazoló nyugták tartalmát .xml vagy .pdf formában kérik.

Ezen az ablakon van lehetőség VHCSEL, illetve jogutódlás igényünket bejelenteni.

| Hivatali/Cégkapu<br>Hivatali kapu              | *         | Hivatali kapu KRID<br>204374307 |                        |   |
|------------------------------------------------|-----------|---------------------------------|------------------------|---|
| Visszaigazoló nyugta formátuma<br>PDF formátum |           |                                 |                        |   |
| Meghatározott cselekmények végrehajtására      | a vonatko | ozó igény                       | lgénylés dátuma        |   |
| Jogutódlás bejelentése                         |           | Jogutó                          | dlás bejelentés dátuma | Ē |

#### 8.1.1 Jogcímek

A Megkeresőhöz egy új jogcím rögzítése (az Új jogcím nyomógombbal indítva) egy felugró ablakon történik, itt adhatóak meg az újonnan igényelt jogcím jellemzői (név, jogszabályhely, bankszámlaszám).

A képernyőn megadható adatok a következők:

- Jogcím megnevezése
- Jogszabályhely szöveges leírása (kötelezettség megállapítását lehetővé tevő anyagi és eljárásjogi jogszabályhely megjelölése)
- Bankszámlaszám, melyre a behajtott összeget kiutalja a NAV

A Mégsem nyomógomb hatására elvetésre kerülnek a rögzített adatok, míg a Mentés nyomógombbal lehet elmenteni az igényt. Ez utóbbi esetben Rögzített státusszal és az aznapi érvényesség kezdete dátummal létrejön egy új jogcím-igény sor.

Az újonnan rögzített jogcím-igény még nem használható a megkeresések rögzítésénél, amikor véglegesnek találta az adminisztrátor az igényelt jogcím adatait, akkor lehet/kell – esetleg több más igényelt jogcímmel együtt – a megjelenési táblázatban majd kijelölni és jóváhagyásra a NAV-nak elküldeni. E jogcímek ekkor Igényelt státuszúvá válnak.

A megkeresőnek csak a tőke jogcímeket kell igényelnie a NAV-tól, az ehhez tartozó járulékos (bírság, pótlék, kamat, költség) jogcímeket a NAV automatikusan hozzárendeli a tőke mellett. Abban az esetben kell külön a járulékos jogcímet (is) igényelnie az adminisztrátornak, ha annak eltér a bankszámlaszáma a tőke jellegű jogcímtől.

Ugyanezen az ablakon (a Módosítás nyomógombbal indítva) módosítani lehet a jogcím adatait akkor is, ha még nincs NAV felé jóváhagyásra elküldve (Igényelt státuszú), és akkor is, ha ez a jóváhagyás vagy elutasítás már megtörtént. A bankszámlaszám módosítása nem kötött NAV-jóváhagyáshoz, tehát amint ezt az adminisztrátor elmentette, az ezt követő utalások már erre az új bankszámlaszámra kerülnek.

#### Új jogcím rögzítése

Az Új jogcím gombot megnyomva az alábbi ablakot kapjuk:

| Új jogcím 🕖                             |                    |       |
|-----------------------------------------|--------------------|-------|
|                                         |                    |       |
| Jogcím megnevezése                      |                    |       |
| Erdőgazdálkodási bírság                 |                    |       |
| Kérelmező által megadott jogszabályhely |                    |       |
| 1994. évi CXIII. törvény 8193, 107-10   | 8.§; Áht. 43. § (3 | );    |
|                                         |                    |       |
| Bankszámlaszám                          |                    |       |
| 11773385-45126974-50012632              |                    |       |
|                                         |                    |       |
|                                         |                    |       |
|                                         | MENTÉS             | MÉGSE |

Ezen a felugró ablakon minden adat megadása kötelező. A *Jogcím megnevezése* mezőben adható meg szövegesen, hogy milyen jellegű megkereséseket küldene a megkereső a NAV részére végrehajtásra. A követelés jogcímét beazonosítható módon, egyértelműen kell meghatározni (pl. "építésügyi bírság", vagy "Foglalkoztatást elősegítő EU támogatás visszafizetése közigazgatási határozat alapján"). Az általánosságban megfogalmazott elnevezések (pl. idegen bevételek, adók módjára behajtandó köztartozás, behajtás, EMEGKER, hátralék, támogatás) alapján az egyes behajtási jogcímek nem beazonosíthatók, így sikeresen nem regisztrálhatóak.

A következő mező a *Kérelmező által megadott jogszabályhely*, ebben kell leírni azokat a jogszabályi hivatkozásokat, amelyek egyértelműen beazonosítják a követelést és megalapozzák a NAV végrehajtási hatáskörét.

A *Bankszámlaszám* legalább kétszer 8 karakter, legfeljebb 24 karakter hosszan adható meg. A Mentés gombra kattintva tárolásra kerül az új jogcím igény rögzített státuszban, mely még nem került beküldésre a NAV felé.

A Mentés gombra kattintva megjelenik táblázatban a felvitt jogcím:

| Jogcimek        | Interaktív napló   | Jogosultság kezelés                         | Gépi interfész F                         | leferenciaszám                                                                               |                  |                     |                 |                        |                     |
|-----------------|--------------------|---------------------------------------------|------------------------------------------|----------------------------------------------------------------------------------------------|------------------|---------------------|-----------------|------------------------|---------------------|
| Megkeresőh      | iöz tartozó jogcí  | mek 🛈                                       |                                          |                                                                                              | IJ JOGCIM        | JOGCÍM IGÉNY        | ÉS ELKÜLDÉSE    | MÓDOSÍTÁS              | ÉRVÉNYTELENÍTÉS     |
| Státusz         |                    | szűrés                                      |                                          |                                                                                              |                  |                     |                 |                        |                     |
| Jogcim<br>kód J | logcím megnevezése | Kérelmezett jogcím megnevo                  | ezése                                    | Kérelmező által megadott jogszabályhely                                                      | Státus           | lgénylés<br>z ideje | lgénylő<br>neve | Érvényesség<br>kezdete | Érvényesség<br>vége |
|                 |                    | Büntetőeljárásban elrendelt zá<br>járulékos | r alá vétel (pénzkövetelésre<br>s bírság | ) - 2017. évi CLIII. tv. (Avt.) 29. § (1) bek. 16. pont, 57/A. alcír                         | n Igén           | yelt 2021.03.29     | teszt           | 2021.03.29.            |                     |
|                 |                    | EU Bizt                                     | t. Vám                                   | 2010/24/EU irányelv 16. cikk; 1189/2011/EU végrehajtási rende<br>melléklet 2. pont a) alpont | elet II.<br>Igén | yelt 2021.03.29     | teszt           | 2021.03.29.            |                     |

#### Szűrés

A megkereső jogcímeit lehet státusz szerint leválogatni a következő lehetőséggel:

| Stá | tusz        | ▼ SZŰRÉS                       |
|-----|-------------|--------------------------------|
|     | Rögzített   | SZŪRÉS                         |
|     | Igényelt    | érelmezett jogo<br>megnevezése |
|     | Jóváhagyott | ∍szt jogcím migi               |
|     | Elutasított | ∍szt jogcím migi               |

#### Jogcím igénylés elküldése

A sor elején található kijelölő négyzettel jelölhetőek ki azok a sorok, melyeket a Jogcím igénylés elküldése gombbal lehet elküldeni a NAV részére. (ezután a jogcím igényünk státusza rögzítettről igényeltre vált):

| Me | gkeresá       | őhöz tartoz           | ó jogcímek 🛈                                                        | ÚJ JOGCIM                                                                                                    | JOGCÍM IGÉN | IYLÉS ELKÜI       | .DÉSE           | MÓDOSÍTÁS              | ÉRVÉNYTELENÍTÉS     |
|----|---------------|-----------------------|---------------------------------------------------------------------|----------------------------------------------------------------------------------------------------|-------------|-------------------|-----------------|------------------------|---------------------|
| Ξ  | Jogcím<br>kód | Jogcím<br>megnevezése | Kérelmezett jogcím megnevezése                                      | Jogszabályhely                                                                                                    | Státusz     | lgénylés<br>ideje | lgénylő<br>neve | Érvényesség<br>kezdete | Érvényesség<br>vége |
|    |               |                       | Erdőgazdálkodási bírság, erdővédelmi bírság,<br>erdővédelmi járulék | Erdőről, az erdő védelméről és az erdőgazdálkodásról szóló 2009. évi XXXVII. törvény 81-82. §<br>107-109. §, Áht. 42. § (3), Ákr. 134. § (1) | Rögzített   |                   |                 | 2019.12.16.            |                     |
|    |               |                       |                                                                     | 1028 Aui 1 to 12 8 12 8 20 6 21 21/0 2 3 // C 2 3 // C 2 3 // C 2 3 0 2 3 12 10 11 10 12 12 10 10 10 10 10 10 10 10 10 10 10 10 10           |             |                   |                 |                        |                     |

A NAV az eljárása során elutasíthatja vagy jóváhagyhatja a jogcím igényt. Jóváhagyott kérelem esetén a jogcím kód és az azokhoz tartozó elnevezés szerinti besorolásra kerül a NAV által.

#### Jogcím törlése (Érvénytelenítés)

A Megkeresőhöz rendelt jogcím törlése illetve érvénytelenné nyilvánítása (az Érvénytelenítés nyomógombbal indítva) egy felugró ablakon történik, itt adható meg az érvényességének utolsó napja. Ez a NAV felé jóváhagyásra még el nem küldött (Rögzített státuszú), illetve a jóváhagyott vagy elutasított státuszú jogcímeknél tehető meg.

- A képernyőn megadható adatok a következők:
  - Érvényesség vége dátum

| Jogcím tör       | lés (i) |
|------------------|---------|
| Ervényesség vége | Ē       |
| MENTÉS           | MÉGSE   |

A Mégsem nyomógomb hatására elvetésre kerül a módosított dátum és nem lesz elmentve, míg a Mentés nyomógombbal lehet elmenteni a változtatást.

#### 8.1.2 Felhasználók

A Megkeresőhöz egy új felhasználó rögzítése (az Új felhasználó nyomógombbal indítva) egy felugró ablakon történik, itt adhatóak meg az új felhasználó adatai.

A képernyőn megadható adatok a következők:

- Név (kötelező)
- Adóazonosító jel (kötelező)

- Email-cím (adminisztrátor esetén kötelező kitölteni)
- Telefonszám (adminisztrátor esetén kötelező kitölteni)
- Érvényesség kezdete (kötelező)
- Érvényesség vége (nem kötelező)

A Mégsem nyomógomb hatására elvetésre kerülnek a rögzített adatok, míg a Mentés nyomógombbal lehet elmenteni a felhasználó adatait. Ez utóbbi esetben a megkeresőhöz rendelten létrejön egy új felhasználó.

Ezt követően nyílik lehetőség e felhasználóhoz szerepköröket rendelni, az érvényesség kezdetének dátumát kötelezően megadva.

A szerepköreitől függően fogja tudni kezelni a felhasználó a megkereső megfelelő adatait, miután sikeresen belépett az alkalmazásba. A belépés feltétele, hogy a felhasználó rendelkezzen érvényes KAÜ regisztrációval. A felhasználók kezelése (felvitele, módosítása, letiltása, szerepkörök hozzárendelése illetve elvétele) a Megkeresők hatáskörébe tartozik, a NAV ezen adatok tekintetében nem vizsgálja felül a rögzített adatokat. Mindezek alapján az adminisztrátor felelőssége, hogy a felhasználók adatait, szerepköreit naprakészen tartsa. Ugyanezen az ablakon (a Módosítás nyomógombbal indítva) változtatni lehet a felhasználó adatait, jogosultságait.

#### FIGYELEM!

Egy megkeresőhöz egy időben több adminisztrátor szerepkörű felhasználó is tartozhat, de legalább egy érvényes adminisztrátornak mindig lennie kell!

#### Új felhasználó rögzítése

Az Új felhasználó gombra kattintva az alábbi ablak jelenik meg, ahol megadhatóak a felhasználó adatai.

| Új felhasználó ①                     |              |
|--------------------------------------|--------------|
| Név<br>Toszt Elek                    |              |
| Adéazonosító jel<br>88888888887      |              |
| Email-cim<br>valamik@data.hu         |              |
| Telefonszám<br>432                   |              |
| Érvényesség kezdete<br>2020. 01. 02. | Ē            |
|                                      | MENTÉS MÉGSE |

A Mentés gombra kattintva tárolásra kerül az újonnan felvitt felhasználó és megjelenik a táblázatban:

| Felhasználók <sup>(</sup> ) |                 |             |                     | ÚJ FELHASZNÁLÓ   |
|-----------------------------|-----------------|-------------|---------------------|------------------|
| Név                         | E-mail          | Telefonszám | Érvényesség kezdete | Érvényesség vége |
| Teszt Elek                  | valamik@data.hu | 432         | 2020.01.02.         |                  |

A Módosít gomb megnyomásával lehet kezdeményezni egy adott felhasználó adatainak módosítását.

#### Felhasználó törlése

A Megkeresőhöz rendelt felhasználó törlése illetve érvénytelenné nyilvánítása (a Töröl nyomógombbal indítva) egy felugró ablakon történik, itt adható meg az érvényességének utolsó napja.

A képernyőn megadható adat a következő:

• Érvényesség vége dátum

A Mégsem nyomógomb hatására elvetésre kerül a módosított dátum és nem lesz elmentve, míg a Mentés nyomógombbal lehet elmenteni a változtatást. Ez utóbbi esetben a megadott dátum után ez a felhasználó nem fog tudni belépni a megkeresőhöz.

A Törlés gombra kattintva indítható a felhasználó törlése (érvénytelenítése) az érvényesség vége dátum beállításával.

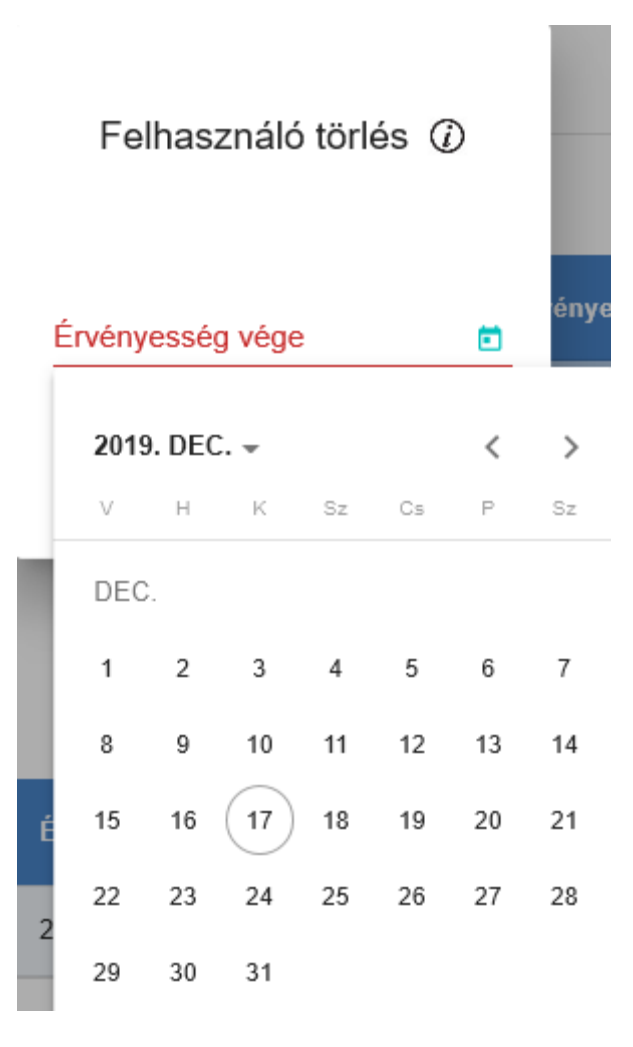

#### Felhasználó szerepkörének beállítása

A táblázatban egy felhasználót kijelölve az Új jogosultság gomb megnyomása után megjelenő felugró ablakban lehet kiválasztani a megfelelő jogosultságot, beállítani az Érvényesség kezdete dátumot. A Mentés gombbal rögzíthető a szerepkör az adott felhasználóhoz.

| Új jogosultság      |        |       |   |
|---------------------|--------|-------|---|
|                     |        |       |   |
| Jogosultság         |        |       |   |
| Beküldő             |        |       | Ŧ |
| Ervényesség kezdete |        |       |   |
| 2019. 12. 17.       |        |       | Ē |
|                     |        |       |   |
|                     | MENTÉS | MÉGSE |   |

A Mentés gomb megnyomása után az ablak bezáródik és a táblázatban látható a felhasználóhoz rendelt szerepkört:

| Varga Béla szerepkörei  |                     |                  | ÚJ JOGOSULTSÁG |
|-------------------------|---------------------|------------------|----------------|
| Jogosultság megnevezése | Érvényesség kezdete | Érvényesség vége |                |
| Beküldő                 | 2019.12.17.         |                  | MÓDOSÍTÁS      |
|                         |                     |                  |                |

#### 8.1.3 Interaktív napló

Interaktív napló

Amennyiben olyan adatot módosít a Megkereső, mely a NAV jóváhagyásához kötött, abban az esetben az interaktív naplóban követhető az igény elbírálása, elutasítás esetén annak indoka. Ez a megoldás kiváltja a regisztrációs eljárás során a hivatali tárhelyre történő iratok megküldését, jelentősen egyszerűsítve a kommunikációt.

Az alábbi példában egy jogcím kérelem elutasítása látható:

|                     | Tevékenység                                                                                 | Adatcsoport | Végrehajtó  | Dátum       | Megjegyzés                                                                    |  |  |
|---------------------|---------------------------------------------------------------------------------------------|-------------|-------------|-------------|-------------------------------------------------------------------------------|--|--|
| 0                   | Elutasítás                                                                                  | Jogcím      | Kiss Péter  | 2019.12.14. | Az igényelt jogcím nem adható meg, mert a jogszabály nem ad erre lehetőséget. |  |  |
| Megjegyz<br>Az igér | Megjegyzés<br>Az igényelt jogcím nem adható meg, mert a jogszabály nem ad erre lehetőséget. |             |             |             |                                                                               |  |  |
| $\bigcirc$          | Kérelem                                                                                     | Jogcím      | Kovács Anna | 2019.12.14. | Hulladékgazdálkodási díj végrehajtásának kérelme                              |  |  |

#### 8.1.4 Gépi interfész

A gépi interfészen (API-n) keresztül megkereséseket beküldő Megkeresőknek szükséges ezen "fülön" az adatok megadása.

#### Új KKSZB azonosító

Az Új KKSZB azonosító gomb megnyomására egy felugró ablak nyílik meg, ahol a NISZtől kapott azonosítót kell megadni.

| Jogcímek        | Interaktív napló | Jogosultság kezelés | Gépi interfész |                    |        |
|-----------------|------------------|---------------------|----------------|--------------------|--------|
| Gépi interfész  |                  |                     |                | ÚJ KKSZE AZONOSÍTÓ | TORLES |
| KKSZB azonosító |                  |                     |                |                    |        |

Megjelenített elemek száma 5 👻 0/0 < >

#### Törlés

A kiválasztott azonosító törlésre kerül (megerősítő üzenetet követően) a Törlés gomb megnyomására.

#### 8.1.5 Referenciaszám riport

A riport a kötelezettségekhez kiosztott referenciaszámokat tartalmazza.

A Referenciaszám tabra kattintva található egy szűrő, ahol dátum intervallumra lehet szűrni: a megkeresés NAV-ba befogadás dátumára vonatkozóan Befogadás dátumától, Befogadás dátumáig.

A Referenciaszám riport gomb elérhető a megkereső adminisztrátor joggal rendelkező felhasználója számára. A megadott szűrési feltételeknek megfelelő tartozások jelennek meg a listában az alábbi adatokkal:

| Oszlop megnevezése                    | Az oszlopok rendezési sorrendje |
|---------------------------------------|---------------------------------|
| Külső iktatószám                      | 1                               |
| Alap iktatószám (Ügyszám)             | 2                               |
| Egyetemleges jelölő                   |                                 |
| Lokális azonosító (Utalási azonosító) | 3                               |
| Jogcímkód                             | 4                               |
| Esedékesség dátuma                    | 5                               |
| Adós azonosító                        | 6                               |
| Adós név/megnevezés                   |                                 |
| Alap referenciaszám                   |                                 |
| Referenciaszám                        |                                 |

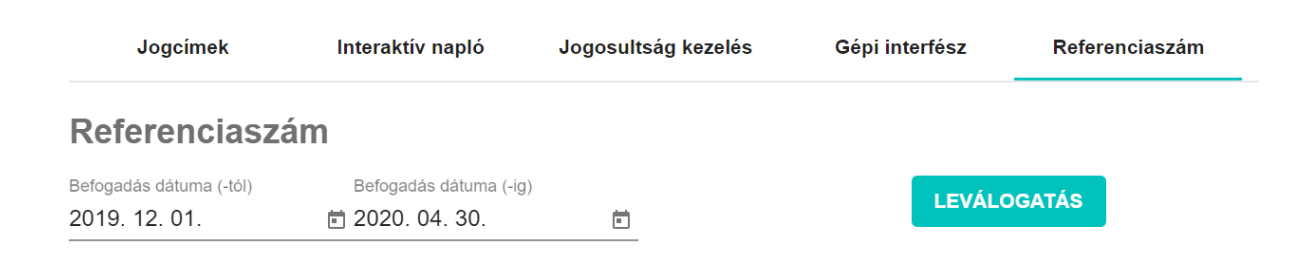

A riport csv (vagy excel) formátumban készül, mely elmenthető esetleges további feldolgozás céljából.

### 8.2 Megkeresés

Ez az ablak egy megkereső megkereséseinek kezelésére szolgál, mely a következő részekből áll:

- 1. Megkeresések listája
- 2. Egy megkeresés részletes adatai
  - 2.1. Adósok
    - 2.1.1. Tartozások
    - 2.1.2. Adós dokumentumok
  - 2.2. Dokumentumok
  - 2.3. Események

A *Megkeresés benyújtása* menüponttal indítható. Az ablak megjelenésekor a *Megkeresések találati lista* táblázatában a bejelentkezett Megkeresőhöz tartozó megkeresések láthatók. Egy megkeresést kiválasztva (a sorra egyszer kattintva) a képernyő alsó részén található *Adósok*, *Dokumentumok* és *Események* fülön jelennek meg a hozzá tartozó részletes adatok. Vigyázat, ha ugyanerre a sorra még egyszer rákattint, akkor a sor nem kijelöltté válik, és eltűnnek alulról a részletes adatai!

A lekérdező szerepkörű felhasználó ezeken a felületeken tekintheti át a megkereséseket, és láthatja a részletes adatait. A beküldő szerepkörrel rendelkező felhasználó további funkciókat érhet el: új megkeresés rögzítését kezdeményezheti a megkeresés érintett adósainak megadásával és a hozzájuk rendelt tartozásokkal, egy már meglévő megkeresés változtatását indíthatja akkor, ha a megkeresésnek nincsen folyamatban lévő változtatása. Lehetőség van új adóst, tartozást, dokumentumot létrehozni, módosítani, törölni a megfelelő nyomógombok használatával.

| Szűrés 🕖                                      |                                                |                                    |                                        |                               | Q                    |
|-----------------------------------------------|------------------------------------------------|------------------------------------|----------------------------------------|-------------------------------|----------------------|
| Megkeresés találati lista @                   |                                                |                                    | ÚJ MEGKERESÉS ÜG                       | GY ADAT MÓDOSÍTÁSA            | VÁLTOZTATÁS INDÍTÁSA |
| Megkeresés megnevezése 🕇                      | Megkereső iktatószáma                          | NAV iktatószám Változ              | zás oka Befogadás dátu                 | ma Státusz                    | Változtatható        |
| Közegészségügyi vétség - Kovács Béla          | 2019/24/30                                     | Új                                 | 2019.12.18.                            | Rögzített                     |                      |
|                                               |                                                |                                    | EXCEL Megie                            | elenített elemek száma 5 🗸 🗸  | 1-1/1 < >            |
| Adósok Dokumentumok                           | Események ELŐZETES ELLE                        | NŐRZÉS VÁLTOZÁSOK VISS             | ZAVONÁSA VÉGLEGESÍTÉ                   | ÉS                            |                      |
| Adósok 🕖                                      |                                                |                                    |                                        | ÚJ ADÓS                       | MÓDOSÍTÁS TÖRLÉS     |
| Adós neve Adós típu                           | isa Adóazonosító                               | jel Adószám                        | Cím                                    |                               |                      |
| V Kovács Béla Magánsze                        | emély                                          |                                    | 3300 Eger Kossuth L                    | ajos út 52                    |                      |
|                                               |                                                |                                    | <b>EXCEL</b> Megje                     | elenített elemek száma 5 🛛 👻  | 1-1/1 < >            |
| Tartozások Adós dokumentumok                  |                                                |                                    |                                        |                               |                      |
| Tartozások ①                                  |                                                |                                    |                                        | ÚJ TARTOZÁS                   | MÓDOSÍTÁS TÖRLÉS     |
| Jogcím Tartozásł<br>Jogcím megnevezése hivati | hoz kapcsolódó Tartozás<br>kozási szám összege | Tartozás esedékességének<br>dátuma | Végrehajthatóság elévüléséne<br>dátuma | k Jelzálog bejegyzés<br>kérés | ÁHT ERA Érintett     |
| Szociális igazgatási 2019/24/30/1<br>bírság   | 120 000                                        | 2018.06.27.                        | 2023.08.22.                            | Nem kér                       |                      |
|                                               |                                                |                                    | <b>EXCEL</b> Megie                     | elenített elemek száma 5 🛛 🔻  | 1-1/1 < >            |

#### 8.2.1 Szűrés

A Szűrés szekcióra kattintáskor lenyílik egy ablakrész, itt adhatók meg azon szűrési feltételek, melyekkel a felhasználó szűkítheti a megkeresés-táblázat tartalmát. Elérhető mind beküldő, mind lekérdező szerepkörrel rendelkező felhasználó számára is. Szűrési lehetőségek a következőkre:

- Megkeresés megnevezése (név-részlet keresés is)
- Alap referenciaszám (a megadott referenciaszám szerepel a megkeresés könyvelési nyugtában is megkapott referenciaszámai között)
- Megkereső iktatószáma (a megkeresés iktatószáma a megkeresőnél)
- Befogadás dátuma időintervallum (a megkeresés rendszerben való létrehozásának, illetve első NAV általi könyvelésének dátuma)
- Státusz (a megkereséshez kapcsolódó időben legutolsó Esemény státusza)
- Egyetemleges (a megkeresésben egy vagy több adózó érintett)
- Adóazonosító szám (a megkeresés által érintett adósok adóazonosító jele személynél – vagy adószáma – gazdálkodó szervezetnél – között szerepel-e a megadott adóazonosító)
- Adós neve (a megkeresés által érintett adósok nevében szerepel-e a megadott névrészlet)
- Jogcímkód (a megkeresés által érintett adósok tartozásaiban szerepel-e a kiválasztott jogcímkód)

| Szűrés ()                                               | ٩                       |
|---------------------------------------------------------|-------------------------|
| Neglarendi regultitadis salma<br>101                    | Státusz 🗸               |
| tegtered regressies Teszt KORNÁNYHWATAL Teszt FŐOSZTÁLY | Adóazonosító szám       |
| Megkeresés megnevezése                                  | Adós neve               |
| Alap referenciaszám                                     | Jogcímkód               |
| Megkereső iktatószáma                                   | Egyetemiegesség         |
| Befogadás dátuma (-lót) 👩 Befogadás dátuma (-ig) 👩      | Q KERESÉS X Alaphelyzet |

Ha több jellemzőre is meg lett határozva szűrési feltétel, azok egyidejű teljesülése esetén jelenik meg egy megkeresés a táblázatban a Keresés gomb hatására. Az Alaphelyzet funkcióval a megadott szűrési feltételek törlésre kerülnek, de a megkeresések lekérdezése csak a Keresés gomb hatására fog megtörténni. Ha nincs megadva szűkítési feltétel, akkor a megkereső összes eddigi megkeresése lekérdezésre kerül.

#### 8.2.2 Megkeresések találati lista

A táblázatban a Szűrésben megadott feltételeknek megfelelő megkeresések jelennek meg, a táblázat jobb alsó sarkában meghatározott (Megjelenített elemek száma) számú "csomagokban", amelyek között lapozgatni lehet, illetve meg is lehet változtatni egy csomag darabszámát.

| Megkeresés találati lista Ø |                       |                |                          | ÚJ MEGKERES      | SÉS ÜGY ADAT MÓDOS        | VÁLTOZTATÁS INDÍTÁSA |
|-----------------------------|-----------------------|----------------|--------------------------|------------------|---------------------------|----------------------|
| Megkeresés megnevezése +    | Megkereső iktatószáma | NAV iktatószám | Változás oka             | Befogadás dátuma | Státusz                   | Változtatható        |
| Teszt-gepi-megkereses-3131  | ISZ-2167/135          |                | Új                       | 2019.12.16.      | Könyvelt                  |                      |
| Teszt-gepi-megkereses-9928  | ISZ-5039/326          |                | Új                       | 2019.12.16.      | Kõnyvelt                  |                      |
| E teszt 1216 15             | 324324234234234       |                | Új                       | 2019.12.16.      | Rögzített                 |                      |
| Teszt-gepi-megkereses-6699  | ISZ-1807/820          |                | Kötelezettség csökkentés | 2019.12.16.      | Nem könyvelhető           | V                    |
| 1216 megnevezés             | 1216/1216             |                | Visszavonás              | 2019.12.16.      | Rögzített                 | V                    |
| Teszt-gepi-megkereses-5122  | ISZ-7187/287          |                | Új                       | 2019.12.16.      | Véglegesített             |                      |
| Teszt-gepi-megkereses-4957  | ISZ-5649/429          |                | Új                       | 2019.12.16.      | Véglegesített             |                      |
| TESZT3_REGGEL_TIBI          | 54335345              |                | Javítás                  | 2019.12.12.      | Rögzített                 |                      |
| Teszt-gepi-megkereses-5138  | ISZ-7890/572          |                | Új                       | 2019.12.16.      | Véglegesített             |                      |
| Teszt-gepi-megkereses-9874  | ISZ-1555/482          |                | Új                       | 2019.12.16.      | Véglegesített             |                      |
|                             |                       |                |                          |                  |                           |                      |
|                             |                       |                |                          |                  | _                         |                      |
|                             |                       |                |                          | EXCEL            | Megjelentett elemek száma | 10 - 1-10/283 < >    |

A táblázat egy sorában egy megkeresés néhány jellemzőjének aktuális állapota látható.

| Oszlop           | Leírás                                                               |
|------------------|----------------------------------------------------------------------|
| Megkeresés       | A megkeresés, ügy megnevezése                                        |
| megnevezése      |                                                                      |
| Megkereső        | A megkeresés, ügy iktatószáma, azonosítója a megkeresőnél            |
| iktatószám       |                                                                      |
| NAV iktatószám   | A megkeresés első befogadásakor a NAV-tól kapott iktatószám          |
| Befogadás dátum  | A megkeresés első befogadásának dátuma                               |
| Változtatás alza | A megkereséshez kapcsolódó, időben legutolsó esemény Feladás-típusa  |
| v altoztatas oka | (pl. új, kötelezettség-csökkentés, felfüggesztés, visszavonás,)      |
| Státucz          | A megkereséshez kapcsolódó, időben legutolsó esemény státusza (pl.   |
| Statusz          | rögzített, véglegesített, könyvelés alatt, könyvelt,)                |
|                  | A megkereséshez kapcsolódó, időben legutolsó esemény státuszától     |
|                  | függően annak jelzése, hogy a megkeresés (illetve annak bizonyos     |
| Változtatbató    | jellemzői) változtathatók-e vagy sem. Ha ez nincs bejelölve, akkor a |
| v altoztatilato  | megkeresésen semmilyen változtatást nem lehet elvégezni, csak ha a   |
|                  | Változtatás indítása nyomógomb használatával egy új Esemény kerül    |
|                  | elindításra.                                                         |

#### 8.2.3 Megkeresés

Egy új megkeresés létrehozása az Új megkeresés nyomógombbal indítható. Az ekkor felugró ablakban kell megadni a megkeresés alapjellemzőit:

| Új megkeresés (i)                            |        |       |   |
|----------------------------------------------|--------|-------|---|
| ügy megnevezese<br>Kötelesség elmulasztása   |        |       |   |
| Megkereső iktatószáma *<br>24/6/2019         |        |       |   |
| KÉR cím                                      |        |       |   |
| Egyetemlegesség jelölő<br>Egy adózó érintett |        |       | • |
| Nyilvántartási jel<br>Végrehajtás            |        |       |   |
|                                              |        |       |   |
|                                              | MENTÉS | MÉGSE |   |

Az itt megadott iktatószám lesz a megkeresés azonosítója a rendszerben az adott megkeresőnél, ezért kötelezően megadandó adat.

A KÉR-cím az egységes kormányzati ügyiratkezelő rendszer érkeztető rendszerében egy cím, amelyre a végrehajtási eljárás alatt a NAV a megkeresővel kommunikálhat. Nem kötelezően megadandó, amennyiben nem kerül kitöltésre,

abban az esetben minden irat a regisztrált KRID számú hivatali kapura vagy cégkapura lesz kézbesítve. A nyugták azonban a KÉR cím megadása esetén is minden esetben a hivatali kapura vagy cégkapura lesznek kézbesítve!

Az egyetemlegességgel érintettség határozza meg, hogy egy vagy több adós is érintett-e a megkeresésben.

A Mentés gomb megnyomásával az adatok tárolásra kerülnek az adatbázisban, az ablak bezárásra kerül és az újonnan felvitt megkeresés vagy egy meglévő módosított adatai megjelennek a Megkeresések táblázatban. A funkció csak beküldő szerepkörrel rendelkező felhasználó számára elérhető.

A Mégsem gombra kattintva az adatok nem kerülnek mentésre, az ablak bezáródik.

Néha szükség lehet egy már létező megkeresés-sor jellemzőinek megváltoztatására. A beküldő szerepkörrel rendelkező felhasználó ezt az Ügy adat módosítása nyomógombbal indíthatja el, ha a megkeresés utoljára beküldött eseménye változtatható, vagyis a Megkeresés találati listájában a Változtatható mező bejelölt.

A Megkeresés módosítás felugró ablakon ugyanazokat lehet módosítani, mint amit az új megkeresés indításakor megadtunk:

| ügy megnevezese<br>nem egyetemleges          |        |       |        |   |
|----------------------------------------------|--------|-------|--------|---|
| Megkereső lktatószáma *<br>2342342423        |        |       |        |   |
| KÉR cím<br>2423423423                        |        |       |        |   |
| Egyetemlegesség jelölő<br>Egy adózó érintett |        |       |        | * |
| Nyilvántartási jel<br>Végrehajtás            |        |       |        |   |
|                                              |        |       |        |   |
|                                              | MENTÉS | MÉGSE | TÖRLÉS |   |

Megkeresés módosítás (j)

A Törlés gombbal a megkeresés törlésére a beküldő szerepkörrel rendelkező felhasználónak akkor van lehetősége, ha nem léteznek kapcsolódó adós, tartozás vagy csatolt dokumentum adatok, és az adósok ellenőrzésére sem került még sor. Tehát ha ilyenek már rögzítésre kerültek, akkor ezeket el kell távolítani (törölni) manuálisan, vagy a Változások visszavonása funkcióval, majd ezt követően törölhető ki a megkeresés.

A Mentés gomb megnyomásával az adatok tárolásra kerülnek az adatbázisban, az ablak bezárásra kerül és a megkeresés módosított adatai megjelennek a Megkeresések táblázatban. A funkció csak beküldő szerepkörrel rendelkező felhasználó számára elérhető.

A Mégsem gombra kattintva az adatok nem kerülnek mentésre, az ablak bezáródik.

#### Adósok

Az *Adósok* fülön a megkeresés érintett adósainak listája található, egy adóst kiválasztva a Tartozások alfülön jelennek meg a hozzá kapcsolódó tartozások, az Adós dokumentumok alfülre kattintva az adóshoz rendelt dokumentumok.

Beküldő szerepkörrel rendelkező felhasználó számára érhető el az Új adós gomb, mely csak új megkeresés beküldésekor használható. Egy adós törlésére addig van lehetőség, amíg nem tartozik az adott adóshoz tartozás vagy dokumentum.

Az Adósok táblázatban egy adóst kiválasztását követően a Módosítás gombra kattintva van lehetőség adatainak módosításra. Egy adós-sor elején található 'Le nyíl' jelre kattintva láthatóvá válnak az adós részletes jellemzői.

Ha a törlés feltételei adottak (az Esemény Új típusú és változtatható, és az adóshoz nem kapcsolódik se tartozás, se dokumentum), akkor a beküldő szerepkörű felhasználónak lehetősége van a törlésre. A felugró ablakban megerősítés után törlésre kerül az adott adós. Az adós beazonosítási folyamat elindítása (a Véglegesítéskor, hibátlan ellenőrzés után) ezen adós-adatok módosítása, törlése sem lehetséges.

#### Tartozások

A *Tartozások* táblázatában jelennek meg a kiválasztott adós tartozásai, kötelezettségei. Az Új tartozás gomb segítségével a beküldő szerepkörű felhasználó további tartozást rögzíthet a megjelenő felugró ablakban.

A tartozás módosítása beküldő szerepkörrel rendelkező felhasználó számára érhető el. Lekérdező szerepkörrel a sor elején a 'Le nyíl' jelre kattintva tekinthetők meg a sor részletes jellemzői. A törlés csak abban az esetben lehetséges, ha az adott tartozás még nem került felküldésre a NAV könyvelési rendszerébe.

#### Adós dokumentumok

A *Tartozások* alfül mellett található *Adós dokumentumok* alfül szolgál az adóshoz kapcsolódó csatolmányok kezelésére. A táblázatban láthatók a már csatolt dokumentumok. Az Új dokumentum gomb beküldő szerepkörű felhasználó számára érhető el, ennek hatására kiválasztható az adóshoz feltölteni kívánt fájl. Módosításra (a dokumentumhoz fűzött leírás megadására, módosítására), valamint törlésre mindaddig lehetőség van beküldő szerepkörrel, míg a teljes megkeresés változásainak sikeres Véglegesítése után az adott dokumentum nem került iktatásra a NAV iktató rendszerében.

#### Dokumentumok

A *Dokumentumok* fülre kattintva a kiválasztott megkereséshez rendelt dokumentumok láthatók. Az Új dokumentum gomb beküldő szerepkörű felhasználó számára érhető el, ennek hatására kiválasztható a megkereséshez feltölteni kívánt fájl. Módosításra (a dokumentumhoz fűzött leírás megadására, módosítására), valamint törlésre addig van lehetőség, míg az adott dokumentum nem került iktatásra a NAV iktató rendszerében.

| Adósok             | Dokumentumok      | Események | ELŐZETES ELLENŐRZÉS VÁLTOZÁSOK VISSZAV | ONÁSA VÉGLEGESÍTÉS           |                    |   |
|--------------------|-------------------|-----------|----------------------------------------|------------------------------|--------------------|---|
| Dokumentum         | ok 🛈              |           |                                        | ÚJ DOKUMENTUM                | MÓDOSÍTÁS TÖRLÉ:   | s |
| Dokumentum megr    | evezése           |           | Dokumentum azonosító                   | Dokumentum leírása           |                    |   |
| Emlékeztető_2019.0 | 4.15_VÉGLEGES.PDF |           | 66539975-2d19-463c-a882-69b3a55f6f2f   | A döntés emlékeztetője       | LETÖLTÉS           |   |
|                    |                   |           |                                        | Megjelenített elemek száma 5 | <u>▼</u> 1-1/1 < > | Þ |

#### Események

Az *Események* fül szolgál a megkeresés könyvelésre küldött változás csomagjainak áttekintésére. Ez a fül mind a beküldő, mind a lekérdező szerepkörrel rendelkező felhasználó számára azonos módon érhető el.

| Adósok         | Dokumentumok    | Események     | ELŐZETES ELLENŐRZÉS    | VÁLTOZÁSOK VISSZAVONÁSA | VÉGLEGESÍTÉS     |                   |           |   |   |
|----------------|-----------------|---------------|------------------------|-------------------------|------------------|-------------------|-----------|---|---|
| Események      |                 |               |                        |                         |                  |                   |           |   |   |
| Esemény dátuma | Változtatás oka | Változtatható | Változtatás terjedelme | Referenciaszám kérés d  | átuma            | Könyvelésre külde | és dátuma |   |   |
| 2019.12.18.    | Új              | Igen          | Nem teljes ügyre       |                         |                  |                   |           |   |   |
|                |                 |               |                        | EXC                     | CEL Megjelenítet | t elemek száma 5  | ▼ 1-1/1   | < | > |

#### Az eseménnyel végrehajtható funkciók

A megkeresés részletes adatait megjelenítő képernyő-területen néhány további, csak beküldő szerepkörű felhasználó számára elérhető funkció látható és indítható: Előzetes ellenőrzés, Változások visszavonása, Véglegesítés. Az alábbiakban ezen funkciókat mutatjuk be.

#### Előzetes ellenőrzés

Az *Előzetes ellenőrzés* funkció egy olyan segítség a felhasználó számára, mellyel ellenőrizheti a NAV felé küldeni kívánt megkeresés helyességét formai és tartalmi szempontból, hasonlóan az ÁNYK-s ellenőrzésekhez. Ha az ellenőrzés nem talált hibát, azt is jelzi, ha talált, akkor megjelennek egy üzenetablakban, mely alapján javítandók a jelzett problémák, majd az ellenőrzés újra elvégezhető.

#### Változtatás visszavonása

A *Változtatás visszavonása* funkció akkor használható, ha egy megkeresés tévesen került módosításra. A funkció használatával a rendszer arra az állapotra (vagy új vagy a legutolsó változtatás állapotára) áll vissza, mely legutóbb sikeresen könyvelésre került.

#### Véglegesítés

A *Véglegesítés* funkcióval tudja elküldeni a NAV felé a felhasználó a megkeresést, vagy annak változtatását tartalmazó feladást. A véglegesítés során különböző tevékenységek és ellenőrzések kerülnek végrehajtásra, melyek a következők:

- Formai és tartalmi ellenőrzés a rendszer formai és tartalmi ellenőrzéseket végez az adott megkereséssel kapcsolatban, mint például az adós adatok összefüggéseinek ellenőrzése, a kötelezettség tételek egyenlegének figyelembe vételével a könyvelhetőség megállapítása.
- Iktatás a megkeresés a NAV iktató rendszerében iktatásra kerül a csatolt dokumentumokkal együtt.
- Adósok beazonosítása amennyiben egy új megkeresés kerül beküldésre, a NAV nyilvántartási rendszerében a megadott adatok alapján azonosításra kerülnek az adósok. Nem beazonosítható adóst tartalmazó megkeresés nem küldhető be.
- Referenciaszám képzés a megkeresésben szereplő a változtatásban érintett kötelezettség tételek (egyetemleges kötelezettség esetén követelések) referenciaszámot kapnak, mely hivatkozásul szolgál változtatás esetén.
- Könyvelés a megkeresés a NAV könyvelő rendszerében könyvelésre kerül.

#### 8.2.4 Adós adatok

Az Adósok fülön található az Új adós gomb, melynek megnyomására egy felugró ablak nyílik meg, ahol az adott megkereséshez adhatók meg egy, vagy egyetemlegesség esetén több adós adatai. Ha egy már felvitt adós adatait szeretnénk módosítani, akkor az Adósok táblázatban a Módosítás gombot válasszuk. Fontos, hogy az adósok adatainak módosítását csak a NAV felé történő beküldést megelőzően lehet végrehajtani, a már beküldött megkeresésekben szereplő adós adatok módosítására nincs lehetőség. Lekérdező szerepkörrel rendelkező felhasználó csak az adatokat tekintheti meg, a beküldő szerepkörrel rendelkező felhasználó a felületről indítható funkciókat is használhatja.

Az Új adós gombra kattintva megjelenő ablakban a következő adatok adhatók meg:

- Adós típusa
- Külföldi

| Új adós <i>(</i> i) |        |         |
|---------------------|--------|---------|
| Adós típusa         |        |         |
| 🗌 Külföldi          |        |         |
|                     | TOVÁBB | BEZÁRÁS |

E két jellemző megadása nagyban befolyásolja az adós többi jellemzőinek "viselkedését", vagyis hogy egyáltalán megadható-e, kötelező-e egy-egy adat, ezért e két jellemzőt kell először megadni, majd ezek ismeretében (és ezeket már nem változtatva) lehet a többi adatot megadni:

- Adós neve/megnevezése
- Adóazonosító jel
- Adószám
- Bírósági nyilvántartási szám
- Születési adatok
- Születési ország
- Születési hely
- Születési idő
- Anya születési neve
- Székhely/lakóhely/tartózkodási hely
- Ország
- Irányítószám
- Település
- Közterület neve/helyrajzi szám
- Közterület jellege
- Házszám
- Épület
- Lépcsőház
- Emelet Ajtó

## Új adós 🕡

| Adós típusa           |                   |                 |          |
|-----------------------|-------------------|-----------------|----------|
| Magánszemély          |                   |                 | -        |
|                       |                   |                 |          |
| 🗆 Külföldi            |                   |                 |          |
|                       |                   |                 |          |
| Adós neve             |                   |                 |          |
| Kovács Béla           |                   |                 |          |
|                       |                   |                 |          |
| Adóazonosító jel      |                   | Adószám         |          |
|                       |                   |                 |          |
| Bírósági nyilvántarta | ási szám          |                 |          |
|                       |                   |                 |          |
| Születési adatok      |                   |                 |          |
| HU                    |                   |                 |          |
| Születési helv        |                   | Születési dátum |          |
| Valahol               |                   | 1993. 01. 01.   | Ē        |
| Anyja születési neve  |                   |                 |          |
| Teszt Gizella         |                   |                 |          |
|                       |                   |                 |          |
| Székhely / Lakóhel    | y / Tartózko      | dási hely       |          |
| Ország                | Irányítós         | Település       |          |
| HU                    | 8000              | Székesfehérvár  |          |
| Közterület neve       | Közterület jelleg | e               | Házszám  |
| Valahol               | AKNA-FELS         | SÖ              | 1111     |
|                       |                   |                 |          |
|                       |                   | MENTÉ           | ÉS MÉGSE |
|                       |                   |                 |          |

Az adós adatok kitöltésének szabályait a Mellékletek "<u>Adós adatok rögzítésének szabályai</u>" táblázat tartalmazza.

A Mentés gomb megnyomásával az adatok tárolásra kerülnek az adatbázisban, az ablak bezárásra kerül és az újonnan felvitt adós vagy egy korábban már rögzített módosított adatai megjelennek az Adósok táblázatban.

A Mégsem gombra kattintva az adatok nem kerülnek mentésre, az ablak bezáródik.

#### 8.2.5 Tartozás adatok

A *Tartozások* fülön található az Új tartozás gomb, melynek megnyomására egy felugró ablak nyílik meg, ahol a kiválasztott adóshoz rögzíthetőek a tartozás adatai. Ha egy már felvitt tartozást szeretnének szerkeszteni, akkor a Tartozások táblázatban a Módosítás gombot válasszuk. Lekérdező szerepkörrel rendelkező felhasználó csak az adatokat tekintheti meg, a beküldő szerepkörrel rendelkező felhasználó a felületről indítható funkciókat is használhatja.

A felugró képernyő két részből áll. Az első rész az adott követelésre vonatkozó, a második rész a tartozás adósokra vonatkozó adatainak megadására szolgál.

Követelésre vonatkozóan a következő adatok adhatók meg:

- Tartozás
- A megkereső NAV által a regisztrációs eljárás során jóváhagyott jogcímei közül lenyíló menüből választható.
- Tartozáshoz kapcsolódó hivatkozási szám
- Az az azonosító, melyen a Megkereső az adott kötelezettséget nyilvántartja, pl.: határozat, végzés külső iktatószáma, számla sorszáma, stb.
- Tartozás alapjául szolgáló döntés/végzés/egyéb irat keltének dátuma (ezt csak akkor lehet és kell megadni, ha a megadott jogcím a rögzítés pillanatában már nem érvényes a megkeresőnél, de az itt megadott dátumkor még érvényes, jogszerű volt)
- ÁHT kód és ERA kód
- Jelzálog bejegyzés kérése

A kötelezettség adósokra vonatkozó adatai:

- Adós név/megnevezés
- Egyetemleges kötelezettség esetén egy lenyíló menüből választhatók ki az adósok.
- Tartozás esedékességének dátuma
- Végrehajthatóság elévülésének dátuma
- A rendszer a jogcím és az esedékesség ismeretében felajánlja az elévülés dátumát, mely a Megkereső által felülírható.
- Kötelezettség csökkenés, növekedés, visszavonás dátuma a Megkeresőnél
- NAV egyenleg (a tartozás aktuális egyenlege)
- Tartozás összege (mindig forintban értendő)

## Új tartozás

| Tartozáshoz kapcsolódó hiva<br>2019/24/30/1 | atkozási szám                                 |   |
|---------------------------------------------|-----------------------------------------------|---|
| Tartozás alapiául szo                       | laáló döntési/végzési/egyéb irat keltének dát | Ē |
|                                             |                                               |   |
| ÁНТ                                         | ERA                                           |   |
| Jelzálog bejegyzé                           | s kérés                                       |   |
| Adós neve                                   |                                               |   |
| Kovacs Bela                                 |                                               |   |
| Tartozás esedékességének                    | dátuma                                        |   |
| 2018. 06. 28.                               |                                               | Ē |
| Végrehajthatóság elévülésé                  | nek dátuma                                    |   |
| 2023. 08. 23.                               |                                               |   |
| Kötelezettség csökke                        | nés, növekedés, visszavonás dátuma a meg      | 🖻 |
| Tartozás összege                            |                                               |   |
| 120000                                      |                                               |   |
| 120000                                      |                                               |   |
|                                             |                                               |   |
|                                             |                                               |   |

#### Módosíthatóság szabályai

A program nem tárolja el naplószerűen egy tartozás változtatásainak történetét, csak két állapotot tart nyilván:

- a NAV által legutóbb befogadott és sikeresen könyvelt állapot, valamint
- az aktuális, módosított **munka állapot**.

A képernyőn mindig a munka állapot látható, annak adatai, értékei módosíthatók, átírhatók. Amikor e változtatási tevékenység teljes egészében elkészült, akkor fel lehet adni a Véglegesítés funkcióval a NAV felé, majd ennek sikeres könyvelése esetén ez az állapot lesz a könyvelt állapot is. Ebben a helyzetben tehát mindkét állapot megegyezik. Ezután egy új Változtatás indítás hatására változtathatóvá vált munka állapoton el lehet végezni az újabb módosításokat. Ha ebben a helyzetben az derülne ki, hogy nem voltak jók a változtatások, akkor a Változtatások visszavonása funkcióval a megkeresés adatai visszaállnak a legutóbbi könyvelt állapotra, így lehet indítani egy új változtatást, módosítani a megváltozott adatokat. (Amit aztán ismét véglegesítve fel lehet adni a NAV felé, és így tovább.)

Egy tartozás adatai új felvitelkor teljes egészében rögzíthetők, módosíthatók. De ha már NAV által könyvelésre kerültek a tartozások, utána már csak bizonyos adatai változtathatók. Amikor egy megkeresésnél elindítanak egy változtatást, meg kell határozni, milyen feladás típussal szeretnének módosítást végrehajtani a megkeresés tartozásain. Egyszerre csak egyetlen feladástípust lehet megadni. A feladás típus meghatározza, hogy milyen adatok változtathatóak egy tartozás jellemzői között, egy változás-csomagban csak azokat a módosításokat lehet elvégezni, amit ez a feladás-típus megenged.

A módosítási szabályokat a Mellékletek "Változtatás szabályai" táblázata tartalmazza.

A Mentés gomb megnyomásával az adatok tárolásra kerülnek az adatbázisban, az ablak bezárásra kerül és az újonnan felvitt kötelezettség vagy egy meglévő módosított adatai jelennek meg a Tartozások táblázatban.

A Mentés+újabb tétel funkcióval a felvitt adatok mentésre kerülnek az adatbázisban, az ablak nem záródik be, hanem egy újabb kötelezettség rögzítése történhet az előző adatainak átírásával.

A Mégsem gombra kattintva az adatok nem kerülnek mentésre, az ablak bezáródik. A következő feladás típusoknál a változtatással érintett tételeket a jelölő négyzettel tudjuk megjelölni:

- Eljárás felfüggesztés
- Eljárás felfüggesztés feloldása
- Visszavonás
- Eljárás szüneteltetése
- Szüneteltetett eljárás újraindítása

| Egy tartozás sor végén találjuk a jelölő négyzetet 🛛 az Érintett oszlopban: |                                                 |                                               |                     |                                       |                                         |                                |         |            |  |  |
|-----------------------------------------------------------------------------|-------------------------------------------------|-----------------------------------------------|---------------------|---------------------------------------|-----------------------------------------|--------------------------------|---------|------------|--|--|
| Jogcím                                                                      | Jogcím megnevezése                              | Tartozáshoz<br>kapcsolódó<br>hivatkozási szám | Tartozás<br>összege | Tartozás<br>esedékességének<br>dátuma | Végrehajthatóság<br>elévülésének dátuma | Jelzálog<br>bejegyzés<br>kérés | ÁHT ERA | Érintett 个 |  |  |
| 30001                                                                       | Hulladékgazdálkodási díj -<br>járulékos költség | 1                                             | 87 000              | 2019.10.01.                           | 2024.03.01.                             | Nem kér                        |         |            |  |  |
| 30001                                                                       | Hulladékgazdálkodási díj -<br>iárulékos költség | 2                                             | 800 000             | 2019.10.01.                           | 2024.03.01.                             | Nem kér                        |         |            |  |  |

Az így kijelölt sorok fognak az aktuális változtatásban szerepelni és átadásra kerülni a könyvelő rendszer felé.

#### 38

## 9 Mellékletek, függelékek

## 9.1 Adós adatok rögzítésének szabályai

|                                  | Gazdálkodó szervezet |                 | Magánszemély                                                                                |              | Egyéb szervezet |                 | Egyéni vállalkozó                                              |                                                                                                    |
|----------------------------------|----------------------|-----------------|---------------------------------------------------------------------------------------------|--------------|-----------------|-----------------|----------------------------------------------------------------|----------------------------------------------------------------------------------------------------|
| Attribútum                       | Belföldi             | Külföldi        | Belföldi                                                                                    | Külföldi     | Belföldi        | Külföldi        | Belföldi                                                       | Külföldi                                                                                                |
| Név <b>/Elnevezés</b>            | Kötelező             | Kötelező        | Kötelező                                                                                    | Kötelező     | Kötelező        | Kötelező        | Kötelező                                                       | Kötelező                                                                                                |
| Külföldi állampolgárság/székhely | Kötelező             | Kötelező        | Kötelező                                                                                    | Kötelező     | Kötelező        | Kötelező        | Kötelező                                                       | Kötelező                                                                                                |
| Adóazonosító jel                 | -                    | -               | Vagy az<br>adóazonosító<br>jel vagy a<br>születési<br>adatok mezők<br>kitöltése<br>kötelező | Nem kötelező | -               | -               | Vagy az<br>adóazonosító<br>jel vagy az<br>adószám<br>kötelező. | Vagy az<br>adóazonosító<br>jel vagy az<br>adószám<br>tölthető ki.<br>Együttesen<br>nem. Nem<br>kötelező |
| Adószám                          | Kötelező             | Nem<br>kötelező | -                                                                                           | -            | Nem<br>kötelező | Nem<br>kötelező | Vagy az<br>adóazonosító<br>jel vagy az<br>adószám<br>kötelező. | Vagy az<br>adóazonosító<br>jel vagy az<br>adószám<br>tölthető ki.<br>Együttesen<br>nem. Nem<br>kötelező |
| Bírósági nyilvántartási szám     | Nem<br>kötelező      | Nem<br>kötelező | -                                                                                           | -            | Nem<br>kötelező | Nem<br>kötelező | -                                                              | -                                                                                                    |

| Születési adatok |   |   |                                                                                                    |                                                                                                    |   |   |   |                                                                                                    |
|------------------|---|---|----------------------------------------------------------------------------------------------------|----------------------------------------------------------------------------------------------------|---|---|---|----------------------------------------------------------------------------------------------------|
| Születési ország | - | - | Adóazonosító<br>jel hiányában<br>kötelező,<br>egyébként<br>NEM<br>kitölthető<br>(üresnek kell<br>lennie). | Adóazonosító<br>jel hiányában<br>kötelezően<br>töltendő,<br>egyébként<br>NEM<br>kitölthető<br>(üresnek kell<br>lennie).        | - | - | - | Ha az<br>adóazonosító<br>jel vagy az<br>adószám<br>kitöltött,<br>akkor NEM<br>tölthető,<br>egyébként<br>kötelezően<br>töltendő        |
| Születési hely   | - | - | Adóazonosító<br>jel hiányában<br>kötelező,<br>egyébként<br>NEM<br>kitölthető<br>(üresnek kell<br>lennie). | Adóazonosító<br>jel hiányában<br>nem<br>kötelezően<br>tölthető,<br>egyébként<br>NEM<br>kitölthető<br>(üresnek kell<br>lennie). | - | - | - | Ha az<br>adóazonosító<br>jel vagy az<br>adószám<br>kitöltött,<br>akkor NEM<br>tölthető,<br>egyébként<br>nem<br>kötelezően<br>tölthető |
| Születési idő    | - | - | Adóazonosító<br>jel hiányában<br>kötelező,<br>egyébként<br>NEM<br>kitölthető<br>(üresnek kell<br>lennie). | Adóazonosító<br>jel hiányában<br>kötelező,<br>egyébként<br>NEM<br>kitölthető<br>(üresnek kell<br>lennie).                      | - | - | - | Ha az<br>adóazonosító<br>jel vagy az<br>adószám<br>kitöltött,<br>akkor NEM<br>tölthető,<br>egyébként<br><b>kötelező</b>               |

| Anya születési neve                    | -               | -               | Adóazonosító<br>jel hiányában<br>kötelező,<br>egyébként<br>NEM<br>kitölthető<br>(üresnek kell<br>lennie). | Adóazonosító<br>jel hiányában<br>nem<br>kötelezően<br>tölthető,<br>egyébként<br>NEM<br>kitölthető<br>(üresnek kell<br>lennie). | -               | -               | -            | Ha az<br>adóazonosító<br>jel vagy az<br>adószám<br>kitöltött,<br>akkor NEM<br>tölthető,<br>egyébként<br>nem<br>kötelezően<br>tölthető |
|----------------------------------------|-----------------|-----------------|----------------------------------------------------------------------------------------------------|----------------------------------------------------------------------------------------------------|-----------------|-----------------|--------------|----------------------------------------------------------------------------------------------------|
| Székhely/lakóhely/tartózkodási<br>hely |                 |                 |                                                                                                    |                                                                                                    |                 |                 |              |                                                                                                    |
| Ország                                 | Kötelező        | Kötelező        | Kötelező                                                                                                  | Kötelező                                                                                                    | Kötelező        | Kötelező        | Kötelező     | Kötelező                                                                                                    |
| Irányítószám                           | Kötelező        | Kötelező        | Kötelező                                                                                                  | Kötelező                                                                                                    | Kötelező        | Kötelező        | Kötelező     | Kötelező                                                                                                    |
| Város/község                           | Kötelező        | Kötelező        | Kötelező                                                                                                  | Kötelező                                                                                                    | Kötelező        | Kötelező        | Kötelező     | Kötelező                                                                                                    |
| Közterület neve/ helyrajzi szám        | Kötelező        | Kötelező        | Kötelező                                                                                                  | Kötelező                                                                                                    | Kötelező        | Kötelező        | Kötelező     | Kötelező                                                                                                    |
| Közterület jellege                     | Nem<br>kötelező | Nem<br>kötelező | Nem kötelező                                                                                              | Nem kötelező                                                                                                    | Nem<br>kötelező | Nem<br>kötelező | Nem kötelező | Nem kötelező                                                                                                    |
| Házszám                                | Nem<br>kötelező | Nem<br>kötelező | Nem kötelező                                                                                              | Nem kötelező                                                                                                    | Nem<br>kötelező | Nem<br>kötelező | Nem kötelező | Nem kötelező                                                                                                    |
| Cím Épület                             | Nem<br>kötelező | Nem<br>kötelező | Nem kötelező                                                                                              | Nem kötelező                                                                                                    | Nem<br>kötelező | Nem<br>kötelező | Nem kötelező | Nem kötelező                                                                                                    |
| Cím Lépcsőház                          | Nem<br>kötelező | Nem<br>kötelező | Nem kötelező                                                                                              | Nem kötelező                                                                                                    | Nem<br>kötelező | Nem<br>kötelező | Nem kötelező | Nem kötelező                                                                                                    |
| Cím Emelet                             | Nem<br>kötelező | Nem<br>kötelező | Nem kötelező                                                                                              | Nem kötelező                                                                                                    | Nem<br>kötelező | Nem<br>kötelező | Nem kötelező | Nem kötelező                                                                                                    |
| Cím Ajtó                               | Nem<br>kötelező | Nem<br>kötelező | Nem kötelező                                                                                              | Nem kötelező                                                                                                    | Nem<br>kötelező | Nem<br>kötelező | Nem kötelező | Nem kötelező                                                                                                    |

## 9.2 Változtatás szabályai

### Az egyes Feladás típusoknál változtatható tulajdonságok a kötelezettség-tételben

| Attribútum / Feladás<br>típus                                | Kötelezettség<br>csökkenés | Kötelezettség<br>növekedés | Új/Kiegészítés | Javítás | Eljárás<br>felfüggesztése | Eljárás<br>felfüggesztés<br>feloldása | Visszavonás | Eljárás<br>szüneteltetése | Szüneteltetett<br>eljárás<br>újraindítása |
|--------------------------------------------------------------|----------------------------|----------------------------|----------------|---------|---------------------------|---------------------------------------|-------------|---------------------------|-------------------------------------------|
| Jogcím                                                       |                            |                            | X              |         |                           |                                       |             |                           |                                           |
| Lokális azonosító                                            |                            |                            | X              | X       |                           |                                       |             |                           |                                           |
| Esedékesség dátum                                            |                            |                            | X              | X       |                           |                                       |             |                           |                                           |
| Elrendelő irat kelte dátum                                   |                            |                            | X              | X       |                           |                                       |             |                           |                                           |
| Kötelezettség csökkenés,<br>növekedés, visszavonás<br>dátuma | X                          | X                          |                | X       |                           |                                       | X           |                           |                                           |
| Várható elévülés dátum                                       |                            |                            | X              | X       |                           |                                       |             |                           |                                           |
| Tartozás összege                                             | X                          | X                          | X              | X       |                           |                                       |             |                           |                                           |
| Jelzálog bejegyzés kérés<br>kód                              |                            |                            | X              | X       |                           |                                       |             |                           |                                           |
| ÁHT                                                          |                            |                            | X              | Х       |                           |                                       |             |                           |                                           |
| ERA                                                          |                            |                            | X              | X       |                           |                                       |             |                           |                                           |
| Eljárás felfüggesztése<br>dátum                              |                            |                            |                |         | X                         |                                       |             |                           |                                           |
| Felfüggesztés feloldása<br>dátum                             |                            |                            |                |         |                           | X                                     |             |                           |                                           |
| Eljárás szüneteltetése<br>dátum                              |                            |                            |                |         |                           |                                       |             | X                         |                                           |
| Szüneteltetett újraindítása<br>dátum                         |                            |                            |                |         |                           |                                       |             |                           | X                                         |